# カタログ等資料中の旧社名の扱いについて

2010年4月1日を以ってNECエレクトロニクス株式会社及び株式会社ルネサステクノロジ が合併し、両社の全ての事業が当社に承継されております。従いまして、本資料中には旧社 名での表記が残っておりますが、当社の資料として有効ですので、ご理解の程宜しくお願い 申し上げます。

ルネサスエレクトロニクス ホームページ (http://www.renesas.com)

2010年4月1日 ルネサスエレクトロニクス株式会社

【発行】ルネサスエレクトロニクス株式会社(http://www.renesas.com)

【問い合わせ先】http://japan.renesas.com/inquiry

#### ご注意書き

- 本資料に記載されている内容は本資料発行時点のものであり、予告なく変更することがあります。当社製品のご購入およびご使用にあたりましては、事前に当社営業窓口で最新の情報をご確認いただきますとともに、当社ホームページなどを通じて公開される情報に常にご注意ください。
- 2. 本資料に記載された当社製品および技術情報の使用に関連し発生した第三者の特許権、著作権その他の知的 財産権の侵害等に関し、当社は、一切その責任を負いません。当社は、本資料に基づき当社または第三者の 特許権、著作権その他の知的財産権を何ら許諾するものではありません。
- 3. 当社製品を改造、改変、複製等しないでください。
- 4. 本資料に記載された回路、ソフトウェアおよびこれらに関連する情報は、半導体製品の動作例、応用例を説明するものです。お客様の機器の設計において、回路、ソフトウェアおよびこれらに関連する情報を使用する場合には、お客様の責任において行ってください。これらの使用に起因しお客様または第三者に生じた損害に関し、当社は、一切その責任を負いません。
- 5. 輸出に際しては、「外国為替及び外国貿易法」その他輸出関連法令を遵守し、かかる法令の定めるところに より必要な手続を行ってください。本資料に記載されている当社製品および技術を大量破壊兵器の開発等の 目的、軍事利用の目的その他軍事用途の目的で使用しないでください。また、当社製品および技術を国内外 の法令および規則により製造・使用・販売を禁止されている機器に使用することができません。
- 6. 本資料に記載されている情報は、正確を期すため慎重に作成したものですが、誤りがないことを保証するものではありません。万一、本資料に記載されている情報の誤りに起因する損害がお客様に生じた場合においても、当社は、一切その責任を負いません。
- 7. 当社は、当社製品の品質水準を「標準水準」、「高品質水準」および「特定水準」に分類しております。また、 各品質水準は、以下に示す用途に製品が使われることを意図しておりますので、当社製品の品質水準をご確 認ください。お客様は、当社の文書による事前の承諾を得ることなく、「特定水準」に分類された用途に当 社製品を使用することができません。また、お客様は、当社の文書による事前の承諾を得ることなく、意図 されていない用途に当社製品を使用することができません。当社の文書による事前の承諾を得ることなく、意図 されていない用途に当社製品を使用することができません。当社の文書による事前の承諾を得ることなく、 「特定水準」に分類された用途または意図されていない用途に当社製品を使用したことによりお客様または 第三者に生じた損害等に関し、当社は、一切その責任を負いません。なお、当社製品のデータ・シート、デ ータ・ブック等の資料で特に品質水準の表示がない場合は、標準水準製品であることを表します。
  - 標準水準: コンピュータ、OA 機器、通信機器、計測機器、AV 機器、家電、工作機械、パーソナル機器、 産業用ロボット
  - 高品質水準:輸送機器(自動車、電車、船舶等)、交通用信号機器、防災・防犯装置、各種安全装置、生命 維持を目的として設計されていない医療機器(厚生労働省定義の管理医療機器に相当)
  - 特定水準: 航空機器、航空宇宙機器、海底中継機器、原子力制御システム、生命維持のための医療機器(生命維持装置、人体に埋め込み使用するもの、治療行為(患部切り出し等)を行うもの、その他 直接人命に影響を与えるもの)(厚生労働省定義の高度管理医療機器に相当)またはシステム 等
- 8. 本資料に記載された当社製品のご使用につき、特に、最大定格、動作電源電圧範囲、放熱特性、実装条件その他諸条件につきましては、当社保証範囲内でご使用ください。当社保証範囲を超えて当社製品をご使用された場合の故障および事故につきましては、当社は、一切その責任を負いません。
- 9. 当社は、当社製品の品質および信頼性の向上に努めておりますが、半導体製品はある確率で故障が発生したり、使用条件によっては誤動作したりする場合があります。また、当社製品は耐放射線設計については行っておりません。当社製品の故障または誤動作が生じた場合も、人身事故、火災事故、社会的損害などを生じさせないようお客様の責任において冗長設計、延焼対策設計、誤動作防止設計等の安全設計およびエージング処理等、機器またはシステムとしての出荷保証をお願いいたします。特に、マイコンソフトウェアは、単独での検証は困難なため、お客様が製造された最終の機器・システムとしての安全検証をお願いいたします。
- 10. 当社製品の環境適合性等、詳細につきましては製品個別に必ず当社営業窓口までお問合せください。ご使用 に際しては、特定の物質の含有・使用を規制する RoHS 指令等、適用される環境関連法令を十分調査のうえ、 かかる法令に適合するようご使用ください。お客様がかかる法令を遵守しないことにより生じた損害に関し て、当社は、一切その責任を負いません。
- 11. 本資料の全部または一部を当社の文書による事前の承諾を得ることなく転載または複製することを固くお 断りいたします。
- 12. 本資料に関する詳細についてのお問い合わせその他お気付きの点等がございましたら当社営業窓口までご 照会ください。
- 注1. 本資料において使用されている「当社」とは、ルネサスエレクトロニクス株式会社およびルネサスエレク トロニクス株式会社がその総株主の議決権の過半数を直接または間接に保有する会社をいいます。
- 注 2. 本資料において使用されている「当社製品」とは、注 1 において定義された当社の開発、製造製品をいい ます。

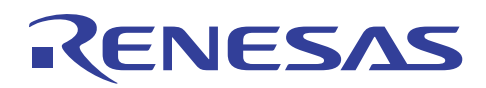

## H8SX/1668

## EXDMAC と A/D による QVGA LCD とタッチパネル用 GUI アプリケーション

## 要旨

H8SX/1663R、H8SX/1664R、H8SX/1668R の EXDMAC と A/D モジュールによる QVGA LCD 表示とタッチパ ネル制御の GUI アプリケーション例を示します。

## 動作確認デバイス

H8SX/1663R、H8SX/1664R、H8SX/1668R

## 目次

| 1. | 説明                          | . 2 |
|----|-----------------------------|-----|
| 2. | PC 側ツールのインストール              | 4   |
| 3. | GUI 画面の WYSIWYG デザイン        | 4   |
| 4. | Windows 上で実行可能な EXE ファイルの生成 | 17  |
| 5. | H8SX/1668 実機環境での動作          | 24  |

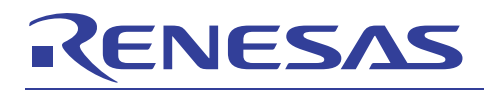

#### 1. 説明

PC で動作する GUI 開発ツールを用いて H8SX/1668 用の QVGA LCD 表示とタッチパネルのソフトウェアを作成することができます。

ツールの特徴は次のとおりです。

1)Visual Studioのフォームデザイナを使ってGUI画面をWYSIWYGでデザインできます。(図 1) 2)Visual Studioで作成した画面デザインからC言語プログラムを自動生成できます。

3) 生成したプログラムをPC上でビルドして動作確認できます。(図 2)

4) PC上で動作確認ができたプログラムをターゲットプロセッサ用にビルドしなおすだけで移植できま す。(図 3)

> al C# 2005 Express Edi Build Debug Data Tools Connunity Help A 6 6 2 10 10 2 3 x e.cs [De \* × Explorer - Der anl 9 2 3 3 mages.c Dhages Desig Jackets.cs Jackets.Der Main.Designer MGTForm1.cs Husic.cs Music.Designer.cs.orig MusidRayer.cs MusidRayer.besigner.cs.orig Phone.cs Phone.besigner.cs.orig 0 Errors 10 Warnings 10 Messages E File Line Column Pr Photo01.cs

図 1 GUI 画面のデザイン例

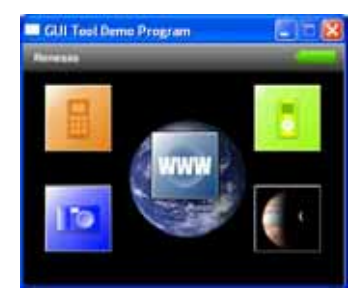

図 2 PC 上の動作確認

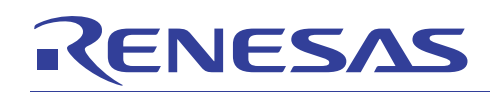

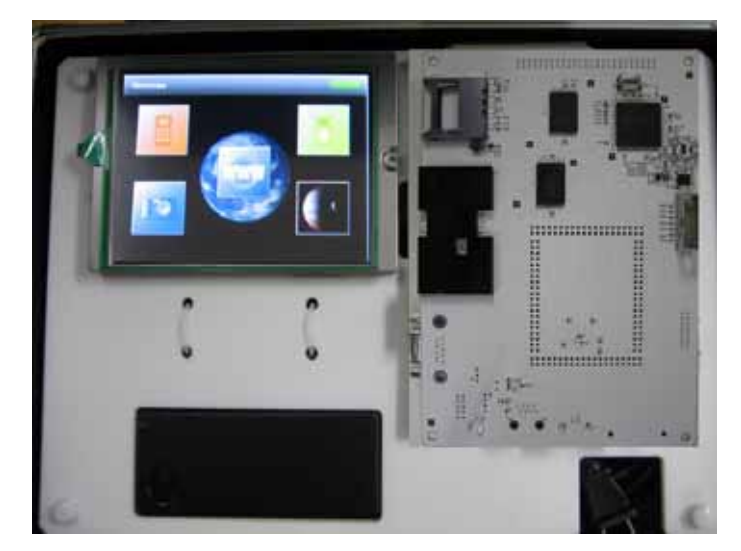

図 3 ターゲットプロセッサ上の動作確認

# RENESAS

## 2. PC 側ツールのインストール

GUI 画面の WYSIWYG デザインと GUI プログラム生成ツール (guigen) が自動生成した C プログラムを PC 上 でビルドして動作確認するため、下記のツールのインストールが必要となります。

- 「Visual C# 2005 Express Edition」および「Visual C++ 2005 Express Edition」をインストールして ください。
- Visual Studio 2005 Service Pack 1を入手して、インストールした Visual C++ 2005 Express Edition と Visual C# 2005 Express Edition を最新の状態にアップデートしてください。
- 画面デザイン用のカスタムコントロール (MGTControls) のインストールと登録を行ってください。
- 画面デザイン用のカスタムフォームテンプレート (MGTForm.zip) をインストールしてください。

詳細は別紙の GUI 開発ツールユーザーズマニュアルの第3章を参照ください。

#### 3. GUI 画面の WYSIWYG デザイン

Visual C# 2005 Express Edition で GUI 画面の WYSIWYG デザインのみを行います。

画面デザインから自動生成された C#のコードを GUI プログラム生成ツール (guigen) で C ソースに変換し てこれを Visual C++ 2005 Express Edition 上でビルドを行いますので、C#上ではビルドは行いません。

#### 3.1 使用可能な GUI 部品について

GUI 画面の WYSIWYG デザインで使用可能な GUI 部品には制限があります。画面デザイン用のカスタムコントロール (MGTControls) で追加した部品のみが利用できます。

詳細は別紙の GUI 開発ツールユーザーズマニュアルの[4.3. GUI 部品(コントロール)]、第5章 GUI 部品 を参照ください。

## 3.2 新しいプロジェクトの作成

次の手順で、新しいプロジェクトを作成します。

- 1. Microsoft Visual C# 2005 Express Edition を起動します。
- 2. 「ファイル」メニューから「新しいプロジェクト…」を選択します。

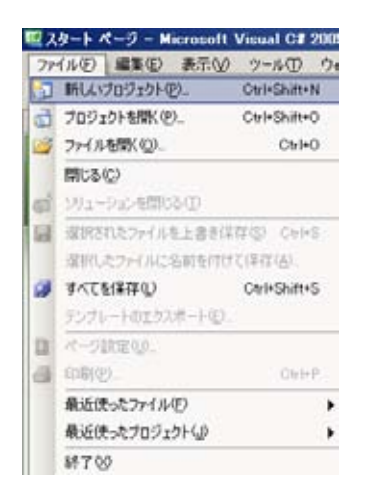

3. 「新しいプロジェクト」ダイアローグが開くので、「空のプロジェクト」を選択し、「プロジェクト名」欄にプロジェクトの名前を入力して、「OK」ボタンを押します。

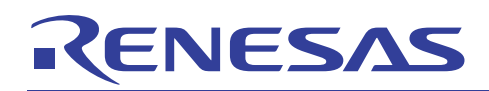

| 新しいプロジェクト                         | ? ×      |
|-----------------------------------|----------|
| テンプレート①:                          | 000 0-0- |
| Visual Studio にインストールされたテンプレート    | -        |
|                                   |          |
| マイ テンプレート                         |          |
| オンライン テン<br>ブレートの検                | -        |
| ローカル アプリケーションを作成するための、空のプロジェクトです。 |          |
| プロジェクト名(W): Project1              |          |
| ОК                                | キャンセル    |

4. 新しいプロジェクトが作成され「ソリューションエクスプローラ」ウィンドウに表示されます。

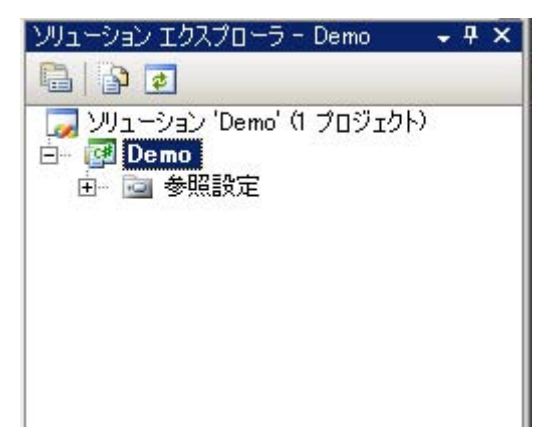

#### 3.3 画面の追加

次の手順で、インストールしておいたカスタムフォームテンプレート (MGTForm)を使って、プロ ジェクトに新しい画面 (フォーム)を追加します。

- 1. 「ソリューションエクスプローラ」ウィンドウのツリー表示で、画面を追加したいプロジェクト 名をクリックして選択します。
- 2. 「プロジェクト」メニューから「Windows フォーム(F)…」「追加(D)」を選択します。

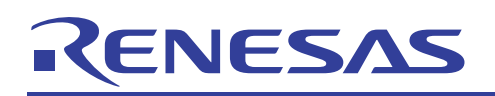

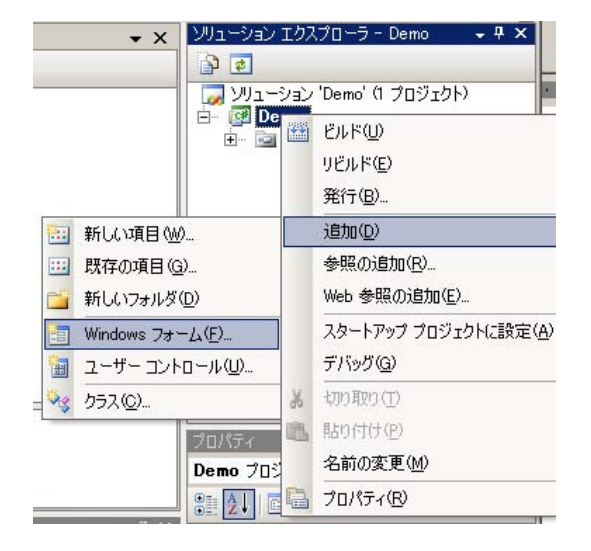

3. 「新しい項目の追加」ダイアログが開くので、「テンプレート」欄の下側に表示されている 「MGTForm」アイコンをクリックして選択します。なお、Visual StudioのWindowsフォームをそのま ま使うことはできません。画面をデザインする場合は、あらかじめインストールしたGUI開発ツー ル専用のカスタムフォームテンプレート (MGTForm)を使用してください。

| 新しい項目の追加               | - Demo                  |                     |                     |               |                  |                               |                | <u>?</u> ×                 |
|------------------------|-------------------------|---------------------|---------------------|---------------|------------------|-------------------------------|----------------|----------------------------|
| テンプレート(工):             |                         |                     |                     |               |                  |                               |                | 00 0-0-<br>00 0-0-<br>0-0- |
|                        |                         |                     | L                   | ロール           | ス                |                               |                | <b>_</b>                   |
| です。<br>アセンブリ情報<br>ファイル | アブリケーション<br>構成ファイル      | アセンブリ リソー<br>ス ファイル | していていていた。<br>設定ファイル | IIII<br>MDI 親 | いたます。<br>「情報ボックス | <b>愛想</b><br>デバッガ ビジュ<br>アライザ |                |                            |
| マイ テンプレー               | ·F                      |                     |                     |               |                  |                               |                |                            |
| MGTForm                | ■<br>オンライン テン<br>プレートの検 |                     |                     |               |                  |                               |                | <b>*</b>                   |
| GUI開発ツールで作             | 乍成する画面(フォ               | ーム)のテンプレー           | -トです。               |               |                  |                               |                |                            |
| ファイル名( <u>N</u> ):     | MGTForm1                | .cs                 |                     |               |                  |                               |                |                            |
|                        |                         |                     |                     |               |                  |                               | 追加( <u>A</u> ) | キャンセル                      |

4.「ファイル名」欄に画面の名前を入力して、「追加」ボタンを押します。 なお、次のいずれかの名前をもつフォーム(画面)を初期画面として作成する必要があります。

MAIN Main main

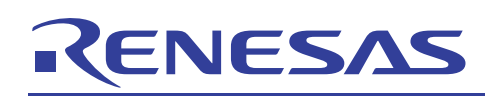

| 新しい項目の追加 - Demo                                       |               |              |                         |                | ? ×                        |
|-------------------------------------------------------|---------------|--------------|-------------------------|----------------|----------------------------|
| テンプレート①:                                              |               |              |                         |                | 00 0-6-<br>00 0-6-<br>0-6- |
| <u>ل</u>                                              | ロール           | 2            |                         |                |                            |
| アセンブリ情報 アブリケーション アセンブリリソー 設定ファイル<br>ファイル 構成ファイル スファイル | IIII<br>MDI 親 | います (情報ボックス) | <b>デバッガ</b> ビジュ<br>アライザ |                |                            |
| マイ テンプレート                                             |               |              |                         |                |                            |
| ー <u>しみ</u><br>MGTForm オンライン テン<br>ブレートの検             |               |              |                         |                | -                          |
| GUI開発ツールで作成する画面(フォーム)のテンプレートです。                       |               |              |                         |                |                            |
| ファイル名(N): Mainles                                     |               |              |                         |                |                            |
|                                                       |               |              |                         | 追加( <u>A</u> ) | キャンセル                      |

以下の Window が表示されますので、「信頼する(T)」ボタンを押します。

| Microso  | ft Visual Ci                 | 2005 Express Edition -セキュリティ警告                                                             |                                | ? ×        |
|----------|------------------------------|--------------------------------------------------------------------------------------------|--------------------------------|------------|
| 1        | 次のテンプレ・                      | トは、1 つ以上のドキュメントをセキュリティ上の問題を伴う                                                              | 方法で開くように要求しています。               |            |
| <u>.</u> | テンプレート                       | "C:¥Documents and Settings¥b1501127.RENESAS-I<br>2005¥Templates¥ItemTemplates¥MGTForm.zip" | RSO¥My Documents¥Visual Studio |            |
|          | テンプレートを<br>知は表示され            | 信頼するように選択すると、ドキュメントは要求されたエディ!<br>ません。                                                      | タで開かれ、今後このテンプレートに対するも          | 確認の通       |
|          | テンプレートを<br>タが利用でき<br>このテンプレー | 言頼しないように選択すると、安全なエディタで各ドキュメン<br>えい場合、ドキュメントを開きません。<br>トを信頼しますか?                            | トを開くことを試行します。ドキュメントの安          | 全なエディ      |
|          |                              |                                                                                            | (信頼する(①) (信頼し                  | <u>ないの</u> |

5. 新しい画面が作成され「ソリューションエクスプローラ」ウィンドウで選択されているプロジェクトの下 に表示されます。同時に、その画面のデザイナ画面が開きます。

| 🔣 Demo - Microsoft Visual C# 2005 E | opress Edition           | Contractor Contractor | NAME OF TAXABLE AND ADDRESS OF TAXABLE ADDRESS OF TAXABLE ADDRESS OF T                                                                                                    |                                                                                 |
|-------------------------------------|--------------------------|-----------------------|----------------------------------------------------------------------------------------------------|---------------------------------------------------------------------------------|
| ファイル(2) 編集(2) 表示(2) ブロジェクト          | @ 644@ 9167@             | データ(6) 春式(1) ワー)      | ND 9401996 3812946                                                                                                    | 2 ~16769                                                                        |
|                                     | 157 126   ada 305 306 12 | 5 51 51 61 [FR (F)]   | R. R. 127 S                                                                                                    |                                                                                 |
| Main cs [7442] 113201 1994          | 0                        | - 3                   | Wig-Vig: Deno 1 7<br>Wig-Vig: Deno 1 7<br>Deno<br>Deno<br>Deno<br>System Data<br>System Deno<br>System Deno<br>S | en<br>en<br>en<br>en<br>en<br>en<br>en<br>en<br>en<br>en<br>en<br>en<br>en<br>e |
| ○<br>13                             | o<br> 件_ 利               | 709191                | 2                                                                                                    |                                                                                 |
| אנאנ                                |                          | 6-1<br>               | -0-3                                                                                                    | 1                                                                               |

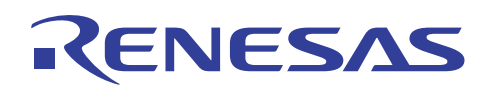

#### 3.4 GUI 部品の追加

次の手順で、フォーム(画面)にGUI部品を追加します。

1. 「ツールボックス」画面を開き、「全般」タブの下にあるカスタムコントロール(MGTControls)から目的のGUI部品をクリックして選択します。

| cresol | t Vis   | ual C# 2005 Express E | dition       |     |
|--------|---------|-----------------------|--------------|-----|
| 180    | 表       | 100 7091910 EN        | ド田) デパック     | 100 |
| 14     | D       | 3-F(2)                | F7           |     |
| 411    |         | デザイナロシ                | Shift+F7     | 1.4 |
| 9451   | =       | 97 オージー(型)            |              |     |
|        | -       | 292 Ez-(8)            | CRIHW, C     |     |
|        | 10      | 19覧印                  | CHI+W, E     |     |
|        | =       | 出力切》                  | CHHW.O       |     |
|        | 3       | プロパティウィンドウ回           | Cel+W, P     |     |
|        | 2       | Y11-980 10270-90      | D OHINKS     |     |
|        | 2       | 925-夏92               | CHI+W, T     |     |
|        | X       | フールボックス 83            | CRIMK X      |     |
|        | <b></b> | その他のウィンドウモ)           |              | •   |
|        |         | ワールバーの                | 1            | ,   |
|        |         | 全面影表示印 9              | it+Alt+Enter |     |
|        | 21      | R(5/S)                | Olyle-       |     |
|        | 11      | (31.101.0)            | Cal+Shift++  |     |
|        | 15      | プロパティスージの             | Sh294F4      |     |
|        | -       |                       |              |     |

インストールが正しくされていれば、ツールボックスには次の GUI 部品が登録されています。

- MGTLabel
- MGTButton
- $\cdot$  MGTIconButton
- MGTCheckBox
- MGTListBox
- MGTPicutreBox

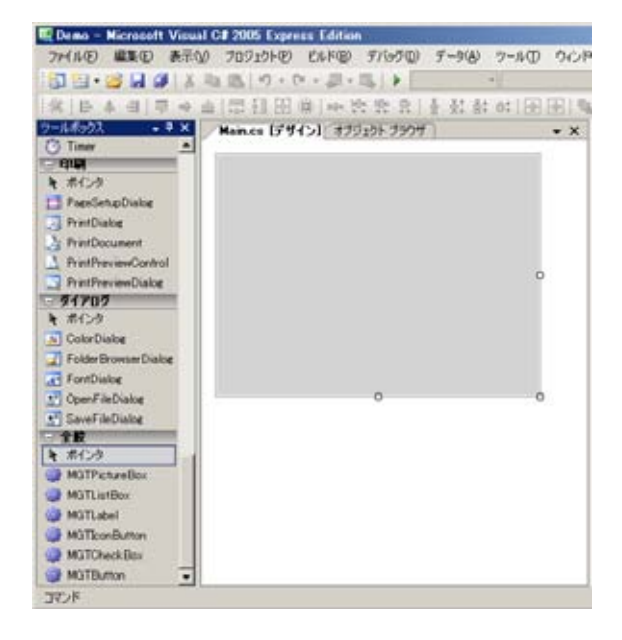

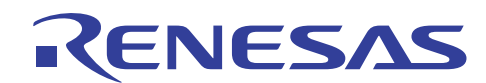

- 2. 選択した GUI 部品をデザイナ画面にドラッグ&ドロップします。
- 3. 選択した GUI 部品が画面に追加されます。

以下は画面上に IconButton を追加した例です。

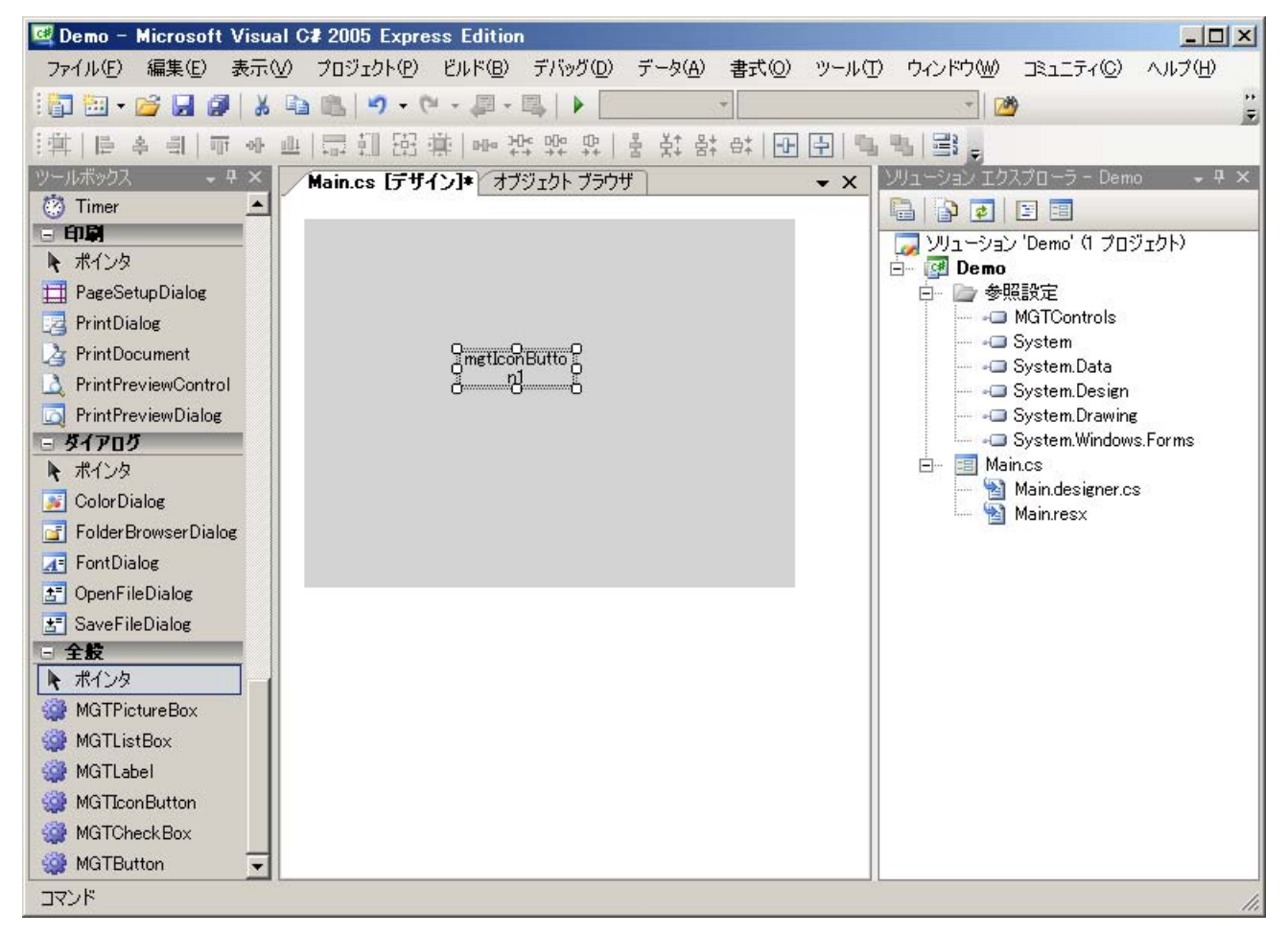

フォーム(画面)またはGUI部品にはプロパティを設定することができます。プロパティウィンドウを開いた状態でフォーム(画面)またはGUI部品を選択すると、プロパティの確認と変更を行うことができます。 プロパティの詳細については別紙のGUI開発ツールユーザーズマニュアルの〔第6章 GUI部品のプロパティ〕を参照ください。

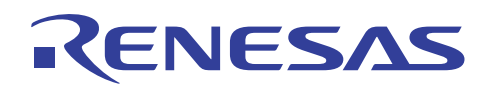

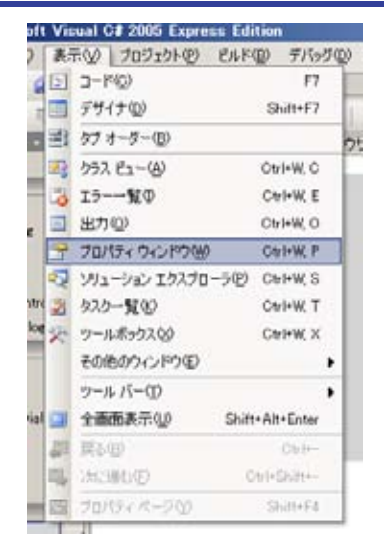

以下はIconButtonのプロパティの例です。この例では次のプロパティを指定しています。

- ・ ボタンを押していない時と押した時の画像の指定(Image, Image1, Image2)
- ・ ボタンのサイズの指定 (Size)
- ボタンの位置の指定 (Location)
- ・ テキストの削除 (Text)

以下はImage1の画像を指定の例です。同様の方法でImage, Image2の画像も指定できます。

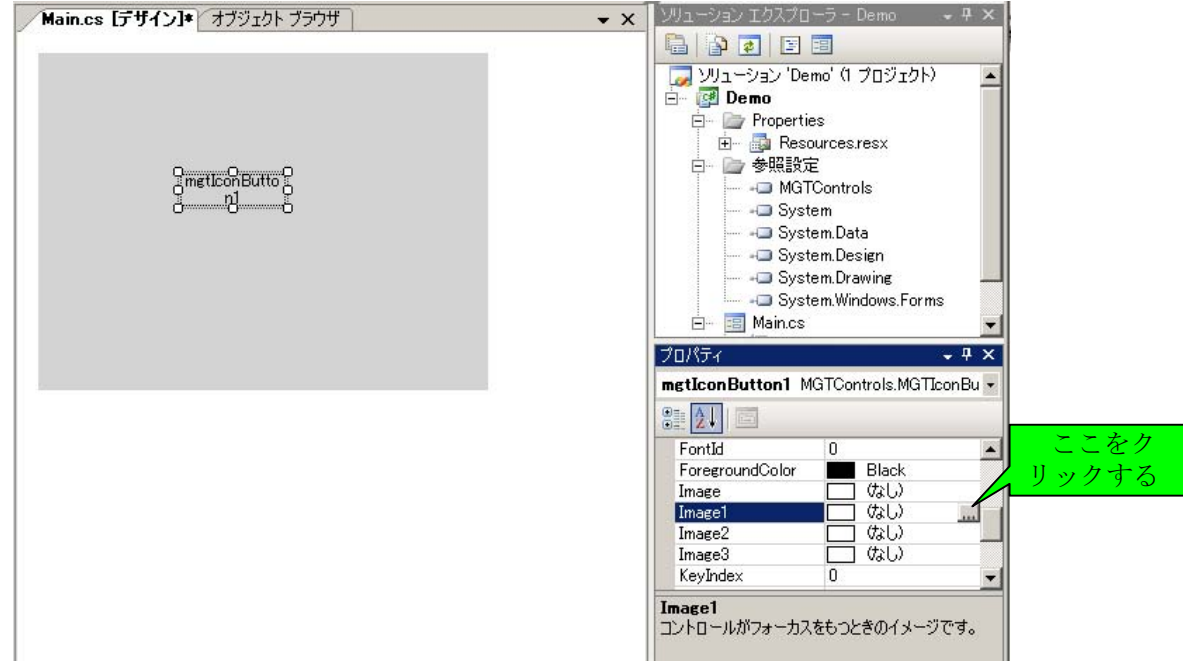

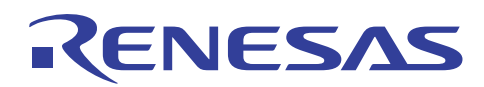

Resourcesフォルダの画像を選択後に「OK」ボタンで決定します。Resourcesフォルダに存在しない画像を 選択する場合には「Import」ボタンをクリックして画像を選択後に「Open」ボタンで決定します。

| ソースの選択                            | ?          |
|-----------------------------------|------------|
| 「リソース コンテキスト」<br>〇 ローカル リソース(L):  |            |
| インポート( <u>M</u> ) りリア( <u>O</u> ) |            |
| プロジェクトリソース ファイル(P):               |            |
| Resources.resx                    |            |
|                                   |            |
| 10CK126X32                        |            |
|                                   |            |
|                                   |            |
| <u>インポート(M)</u>                   |            |
|                                   | OK +++)/7/ |
|                                   |            |

以下はImage, Image1, Image2、Size、Location、Textのプロパティを指定した例です。

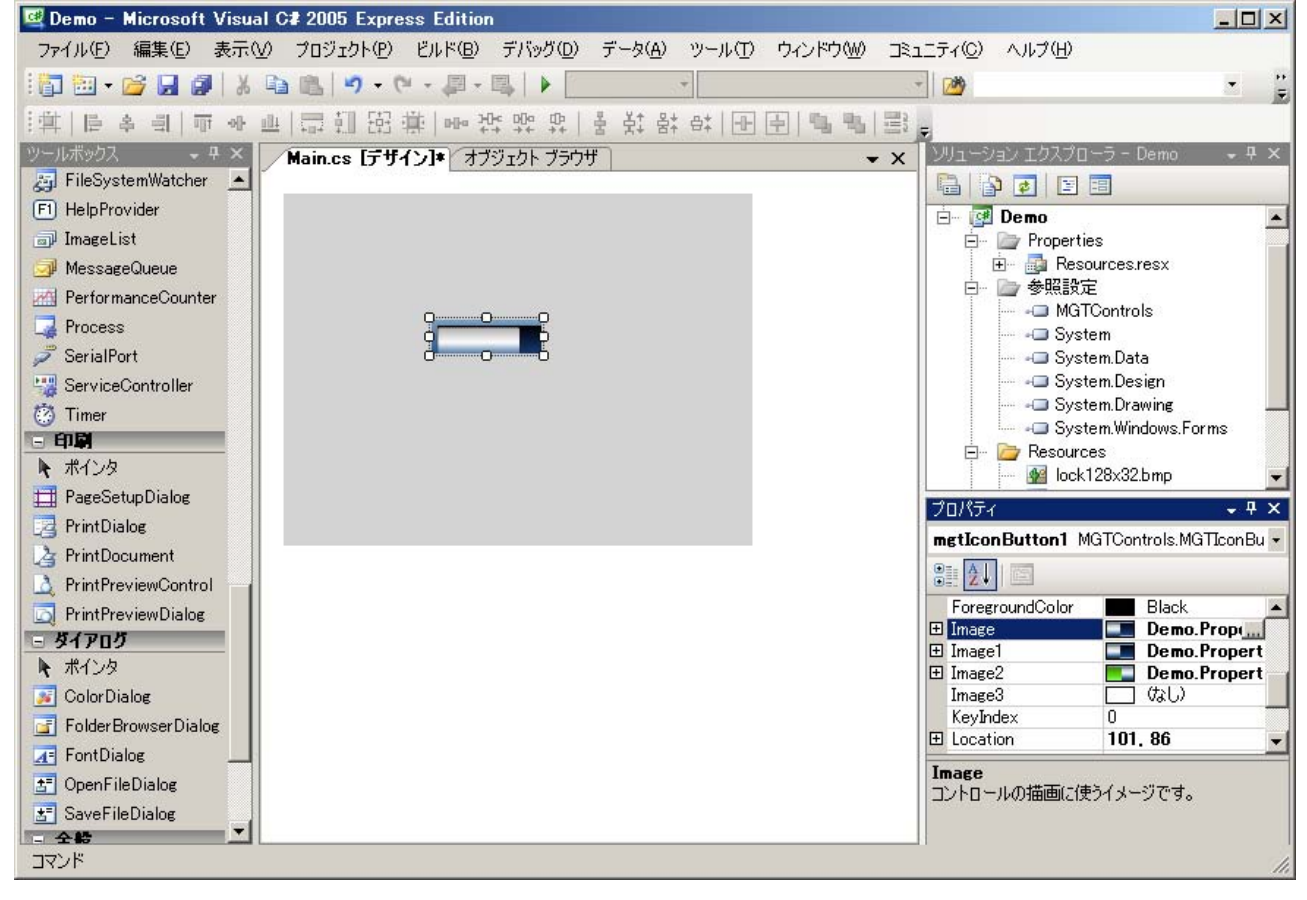

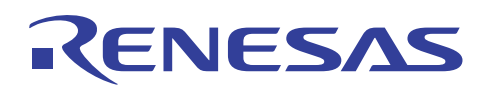

フォーム(画面)にGUI部品をドラッグ&ドロップすると、名前が自動で付きますが、Nameプロパティで変更可能です。

| プ        | <u>อパティ</u>        | <b>-</b> ₽×            |
|----------|--------------------|------------------------|
| m        | gtIconButton1 M    | GTControls.MGTIconBu 🝷 |
| •        | 2↓   ⊂             |                        |
|          | (Name)             | mgtIconButton1 🔺       |
|          | Alpha              | 255                    |
|          | Alpha1             | 255                    |
|          | Alpha2             | 255                    |
|          | Alpha3             | 255                    |
|          | BackgroundColor    | 🔲 White                |
|          | ClientData         | 0                      |
|          | Enabled            | True                   |
| Ð        | Font               | MS UI Gothic, 9pt      |
|          | FontId             | 0 💌                    |
| T(<br>L) | ext<br>ントロールに関連付けり | られたテキストです。             |

以下の例では Name プロパティを unlock に変更しています。この名前は C#のデザインを GUI プログラム生成ツール (guigen) で C ソースに変換すると、gui.out.h の中で以下のように定義されます。

#define MGT\_0\_Main\_unlock 20

定義のルールは別紙の GUI 開発ツールユーザーズマニュアルの[4.1. オブジェクト ID]を参照ください。 この定義は C ソース中でイベントの判定(ボタン検出)で使われます。

| Ö        |                 |                   |   |
|----------|-----------------|-------------------|---|
|          | (Name)          | unlock            | - |
|          | Alpha           | 255               |   |
|          | Alpha1          | 255               |   |
|          | Alpha2          | 255               |   |
|          | Alpha3          | 255               |   |
|          | BackgroundColor | 🔲 White           |   |
|          | ClientData      | 0                 |   |
|          | Enabled         | True              |   |
| ÷        | Font            | MS UI Gothic, 9pt |   |
|          | FontId          | 0                 | - |
| <u>/</u> | lama)           | 0                 | - |

#### 3.4.1 OnClickGoto イベントによるフォーム(画面)の切り替え

OnClickGoto プロパティに飛び先のフォーム(画面)名を指定すると、ボタンが押された時に指定したフォーム(画面)に切り替わります。このイベント処理はC#が自動生成したコードからGUIプログラム生成ツール(guigen)でCソースを生成するため、ユーザはコードを記述する必要がありません。

OnClickGoto プロパティに指定した飛び先のフォーム(画面)を3.3章の方法で追加するだけでOKです。

以下に Main フォームの unlock ボタンの OnClickGoto プロパティに Home フォームを指定した場合の例を示します。

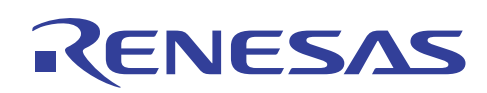

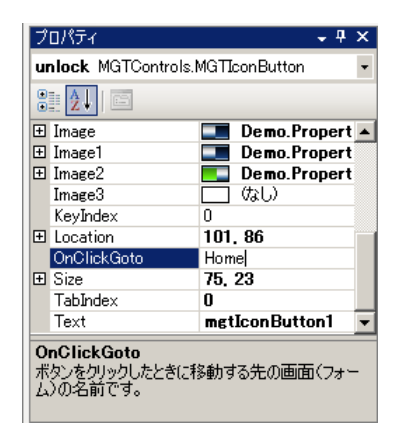

飛び先の Home フォーム上には5つの MGTButton を配置しています。MGTButton は IconButton と同様な機能を持っています。

Home フォームの例では各ボタンの Name、Image、Location、OnClickGoto、Size, Text のプロパティを設定してます。これらの動作は Main フォームの IconButton と同様のため、説明を省略します。

詳細は Solution Exploer 上で Home フォーム(Home.cs)を選択して、各 GUI 部品のプロパティを参照ください。

| 🚾 Demo – Microsoft Visual C# 2005 Express Edition      |                                                                                                    |
|--------------------------------------------------------|----------------------------------------------------------------------------------------------------|
| ファイル(日) 編集(日) 表示(小) プロジェクト(日) ビルド(日) デパッグ(ロ) データ(ム) 書き | 式(1) ツール(1) ウィンドウ(1) ヨミュニティ(1) ヘルプ(1)                                                                                                    |
| 🛐 🛄 - 😂 属 🕼 🛝 🛍 🖄 🖓 - 🕾 - 💭 - 🛄 - 🔛 - 👘                | · 2                                                                                                    |
| 第一日本司 田々山 田田田 御 いたたた きががい                              | · · · · · · · · · · · · · · · · · · ·                                                                                                    |
| - Home.cs (デザイン)+   Maincs (デザイン) - × ×                | シリュージョンエクスプローラー ンリュージョン ひゃかが ウ プロジェー・サーベ                                                                                                    |
|                                                        |                                                                                                    |
|                                                        | 🗔 UJ1-920 'Demo' (1 70929F)                                                                                                    |
|                                                        | B- C Proster                                                                                                    |
|                                                        | 10 📾 李熙秋定                                                                                                    |
|                                                        | B D bin                                                                                                    |
|                                                        | B- Besources                                                                                                    |
| WWW                                                    | 🐑 📰 Home.cs                                                                                                    |
|                                                        | Home Designer calorig                                                                                                    |
|                                                        | - Inages Designer cs orig                                                                                                    |
|                                                        | 🗉 🧾 Jacketa.ca                                                                                                    |
|                                                        | Jackets Designer cs orig                                                                                                    |
|                                                        |                                                                                                    |
|                                                        | main MGTControls MGTButton                                                                                                    |
|                                                        | TO ALL COL                                                                                                    |
|                                                        | ForegroundColor Black                                                                                                    |
|                                                        | E Image Demo.Properties.Reso                                                                                                    |
|                                                        | R Location 229 140                                                                                                    |
|                                                        | OriClickGoto Main                                                                                                    |
|                                                        | B See 68, 68                                                                                                    |
|                                                        | Text                                                                                                    |
|                                                        | Text<br>アントロール/開連付付られたテルフトでオ                                                                                                    |
|                                                        | APT & THE REPORT OF THE PROPERTY OF THE PROPERTY OF THE PROPER |
| 7C/F                                                   |                                                                                                    |

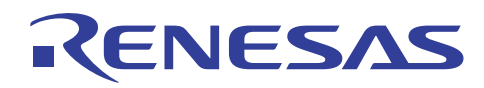

## 3.5 フォーム (画面)の BackgroundImage の指定

ボタンの画像指定と同じ方法でフォーム(画面)の BackgroundImage プロパティで背景を指定することができます。

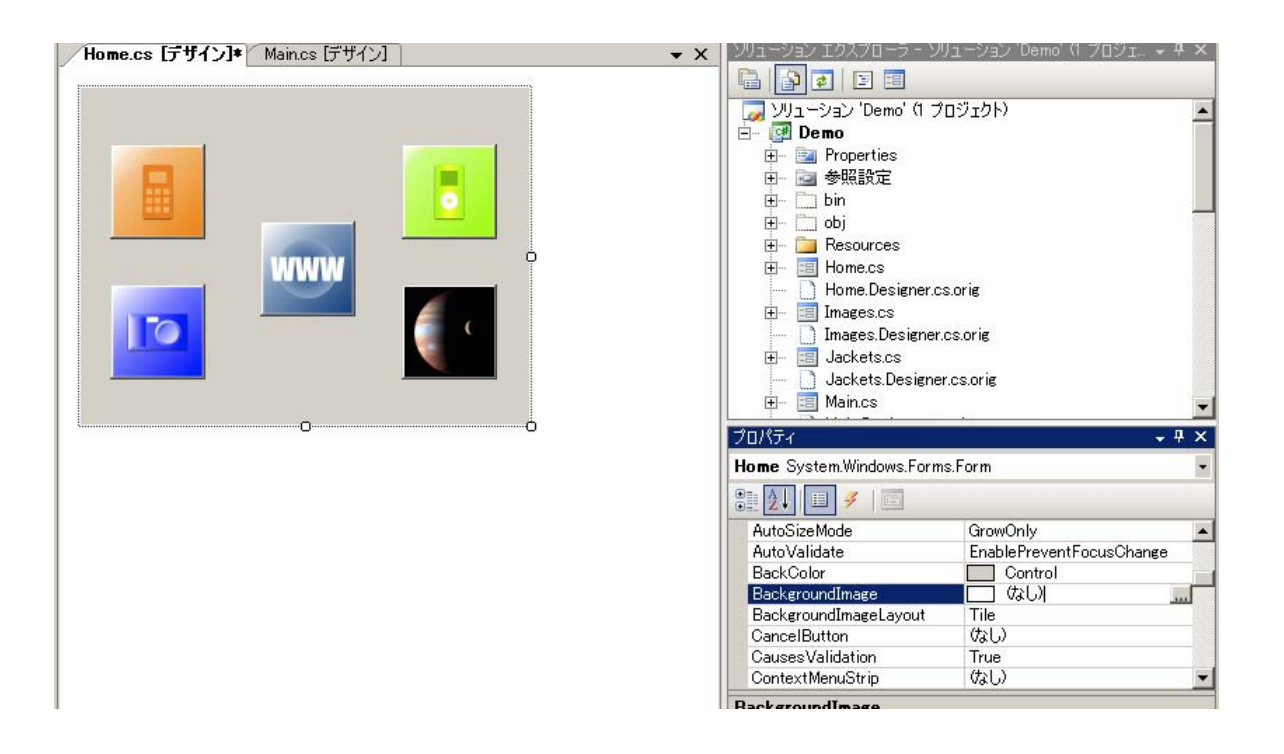

| 12/8-F980             | 097F(Q) |                |
|-----------------------|---------|----------------|
| フロジェクトリソースファイル        | P):     |                |
| Resourcesreax         | -       | and a          |
| exit32x32<br>twd32x32 | *       | 1              |
| eoogle<br>eoogle1     |         |                |
| home be               | -1      | and the second |
| Coll-LON 1            |         |                |

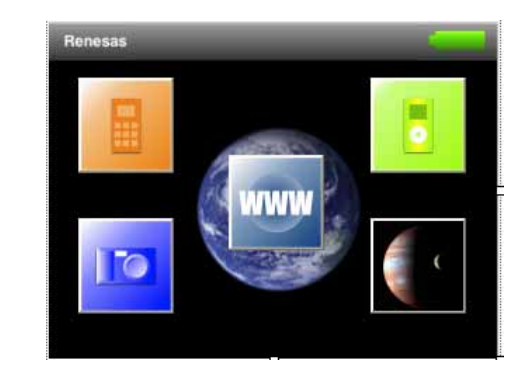

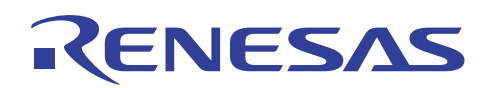

#### 3.6 PictureBox とボタンイベントの実装例

以下に Phone フォームに実装した例を示します。

(1)ボタンは全て MGTButton が使われています。OnClickGoto プロパティの飛び先は登録しておりません。

- (2)アニメーション表示するため、MGTPicutreBox が使われています。
- (3) アニメーション表示が停止している時に Offhook ボタンを押すと一定の周期で MGTPicutreBox の絵が切り替わります。この処理はユーザが作成する main.c プログラムで Offhook ボタンの検出イベント (MGT\_HOOK\_ONCLICK)と画面の周期処理イベント (MGT\_HOOK\_POLLING)の組み合わせで実現しています。
- (4)アニメーション表示の際に Onhook ボタンを押すとアニメーション表示が停止します。停止状態で更に Onhook ボタンを押すと Home フォーム(画面)に遷移します。Onhook ボタンには2つの機能が割り当て られているため、C#の OnClickGoto プロパティを使ったフォームの遷移を行うことができません。これは ユーザが作成する main.c プログラムの Offhook ボタンの検出イベント(MGT\_HOOK\_ONCLICK)内で状 態を判断して、mgt\_transit()関数で Home フォーム(画面)に遷移しています。

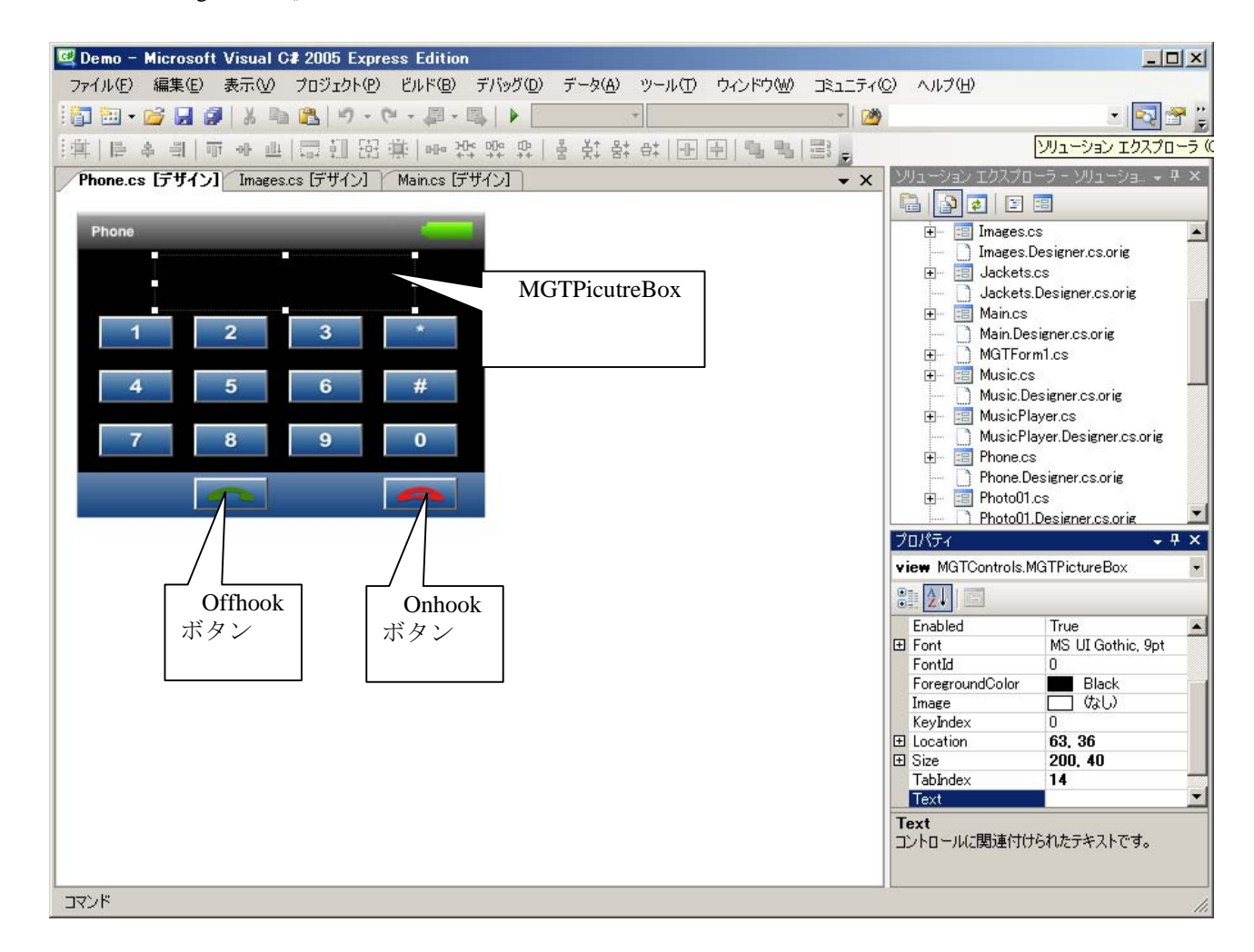

Photo~Photo05、Web01~Web03 は Home フォーム(画面)と同じ仕組みで実装していますので、説明は省略します。詳細はサンプルコードを参照ください。

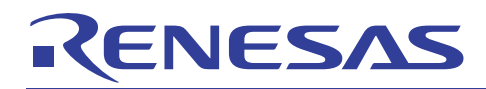

## 3.7 デザインの保存

フォーム(画面)デザインが完了したら「すべてを保存(L)」ですべてのファイルを保存します。VisualC # を終了するには「終了(x)」を選択してください。

| 🚅 D | emo - | Microsof         | t Visual (       | C# 2005 E     |
|-----|-------|------------------|------------------|---------------|
| 77  | イル(E) | 編集(E)            | 表示⊙              | プロジェクト        |
| 67  | 新しい   | プロジェクト(          | <u>P</u> ) Ctrl+ | Shift+N       |
| đ   | プロジ   | ェクトを開く( <u>P</u> | ) Ctrl+          | Shift+O       |
| 2   | ファイノ  | レを開く(_)          |                  | Ctrl+O        |
|     | 閉じる   | ( <u>C</u> )     |                  |               |
| đ   | ソリュー  | ーションを閉じ          | S(T)             |               |
|     | Home  | .cs の保存(         | 5)               | Ctrl+S        |
|     | 名前有   | E付けて Hon         | ne.cs を保存        | ₹( <u>A</u> ) |
|     | すべて   | を保存(し)           | Ctrl+            | -Shift+S      |
|     | テンプ   | レートのエクス          | 、ポート( <u>E</u> ) |               |
| D   | ページ   | 設定(U)            |                  |               |
| 8   | 印刷(   | <u>P</u> )       |                  | Ctrl+P        |
|     | 最近的   | 使ったファイル          | ( <u>F</u> )     | •             |
|     | 最近使   | 使ったプロジェ          | <u> </u>         | +             |
|     | 終了(   | ×                |                  |               |

なお、VisualC#上ではビルドを行いません。生成したC#のソースと画像データはGUI プログラム生成ツール (guigen.exe) でC ソースとヘッダファイルに変換されます。

ビルドは VisualC++のコマンドライン上で行います。

## 3.8 デザインの修正

VisualC#の終了後に再度デザインを修正する場合は保存先のフォルダ下の\*\*\*.sln (Microsoft Visual Studio Solution) をクリックすると作成したデザインが立ち上がります。

### 3.9 VisualC#のより詳しい使い方について

VisualC#のより詳しい使い方を知りたい方はVisualC#のHelpメニュー、Microsoftのホームページあるいは市販の解説本等を参考にしてください。

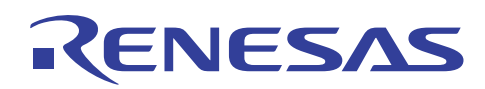

### 4. Windows 上で実行可能な EXE ファイルの生成

Windows 上で実行可能な EXE ファイルを生成するためには下記の2つの内容をユーザが用意する必要があります。

(1)Visual C#で GUI 画面の WYSIWYG デザインを行い C#のソースと画像データを自動生成します。 (2)C 言語の userevent.c ソース(\*1)にイベント処理を追加します。

この2つをサンプルのプロジェクトフォルダにコピーして VisualC++のコマンドラインから MAKE. BAT を実行すると Windows で動作する EXE ファイルが生成されます。

(\*1)別紙のGUI開発ツールユーザーズマニュアルではmain.cにユーザのイベント追加するように説明されて おりますが、Windows用のmain.cをそのままH8SX/1668のHEW環境にコピーするといろいろと不都合が生じます ので、Windows用、H8SX/1668用に同等の機能を持ったmain.cのサンプルを用意しております。ユーザが作成 するイベントコードはmain.cには記述せずにuserevent.cソース内に追加するようにしてください。

| ディレクトリ        | ファイル名           | 分類                        | 説明                                                     |
|---------------|-----------------|---------------------------|--------------------------------------------------------|
| bin           | guigen.exe      |                           | GUI プログラム生成ツール                                         |
| bin           | w9xpopen.exe    |                           |                                                        |
| bin           | MSVCR71.dll     |                           |                                                        |
| include       | lcd.h           | ヘッダファイ<br>ル               | 修正不要                                                   |
| include       | mgt.h           | ヘッダファイ<br>ル               | 修正不要                                                   |
| lib           | LCD.lib         | ライブラリ                     | ビルド時に指定する                                              |
| lib           | MGT.lib         | ライブラリ                     | ビルド時に指定する                                              |
| lib           | SDL.lib         | ライブラリ                     | ビルド時に指定する                                              |
| lib           | SDLmain.lib     | ライブラリ                     | ビルド時に指定する                                              |
| lib           | WGP16.lib       | ライブラリ                     | ビルド時に指定する                                              |
| lib           | LCD.dll         | DLL                       | 生成した EXE の実行時に必要となる                                    |
| lib           | SDL.dll         | DLL                       | 生成した EXE の実行時に必要となる                                    |
| lib           | WGP16.dll       | DLL                       | 生成した EXE の実行時に必要となる                                    |
| SampleProject | userevent.c     | Cファイル                     | 必要に応じてユーザがイベント処理を追加して<br>ください                          |
| SampleProject | MAKE.BAT        | バッチ                       | VisualC++コマンドラインから実行すると<br>Windows で動作する EXE ファイルを生成する |
| SampleProject | Makefile        | Makefile                  | VisualC++の NMAKE ファイル                                  |
| SampleProject | main.c          | Cファイル                     | メインプログラムです。修正不要です。                                     |
| SampleProject | gui.out.h       | ヘッダファイ<br>ル               | GUI プログラム生成ツールが自動生成する                                  |
| SampleProject | gui.out.c       | Cファイル                     | GUI プログラム生成ツールが自動生成する                                  |
| SampleProject | gui.out.img???? | 画像データ<br>(末尾の????は<br>数字) | GUI プログラム生成ツールが自動生成する                                  |

#### 表1 サンプルプロジェクトフォルダファイル一覧

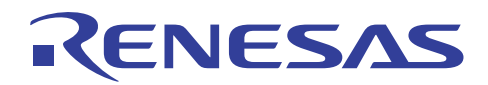

## 製品名 ドキュメント名 (暫定版)

| SampleProject     | C#プロジェク  | VisualC#で生成したフォームデザインのディレ |
|-------------------|----------|---------------------------|
| ¥GUIbuilder_demo_ | $\vdash$ | クトの内容をここにコピーする            |
| C#_design         |          |                           |

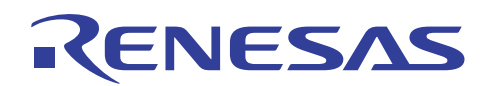

#### 4.1 Makefile の修正

下記にSampleProject ¥GUIbuilder\_demo\_C#\_design の下にC#のソースファイル(\*\*\*.cs)が存在している場合のMakefileの例を示します。パスが異なる場合は

```
$(GUIGEN) -- output . GUIbuilder_demo_C#_design
```

のパスを修正する必要があります。

# -\*- mode: makefile; coding: sjis-dos -\*-# Sample NMAKE Makefile LD = link RM = -DELCP = -COPYGUIGEN = ..¥bin¥guigen CFLAGS = /c /02 /FD /EHsc /MD /nologo ¥ /D "\_\_WIN32\_\_" /D "NDEBUG" /D "\_WINDOWS" /D "\_UNICODE" /D "UNICODE" ¥ /I .. ¥include #LDFLAGS = /SUBSYSTEM:WINDOWS /MACHINE:X86 /NOLOGO LDFLAGS = /SUBSYSTEM:console /MACHINE:X86 /NOLOGO LIBDIR = ..¥lib LIBS = MGT. lib WGP16. lib LCD. lib SDL. lib SDLmain. lib TARGET = GUIbuilder\_demo.exe all: \$(TARGET) \$(TARGET): main.obj userevent.obj gui.out.obj WGP16.dll LCD.dll SDL.dll \$(LD) \$(LDFLAGS) /OUT:\$(TARGET) main.obj userevent.obj gui.out.obj ¥ /LIBPATH: \$ (LIBDIR) \$ (LIBS) WGP16. dll LCD. dll SDL. dll: \$(CP) ..¥lib¥\*.dll . main.obj: main.c userevent.obj: userevent.c gui.out.obj: gui.out.c gui.out.c: guigen guigen: \$(GUIGEN) -- output . GUIbuilder\_demo\_C#\_design

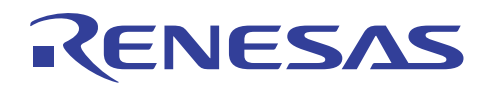

clean:

\$(RM) \*.obj \*.manifest vc80.idb

distclean: clean
 \$(RM) \$(TARGET) \*.dll gui.out.\*

パスが間違っており、C#のソースが見つからない場合はビルド時に下記のメッセージが表示されますので パスを修正してください。

# 

#### 4.2 userevent.c ソースの修正

userevent.c はユーザのイベント処理を追加するためのファイルです。このファイルにはデフォルトでは mgt\_hook() 関数しかありません。この関数には C#のデザインで追加したボタン等のイベント処理を追加す る必要があります。ただし、OnClickGoto プロパティのフォーム(画面)切り替えのイベント処理は gui.out.c 内に自動生成されますので、mgt\_hook() 関数には処理の追加が不要です。

以下にmgt\_hook()関数の記述例を示します。

void mgt\_hook(int type, int id)

{

```
switch (type) {
```

case MGT\_HOOK\_ENTER:

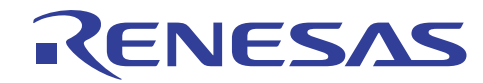

フォーム(画面)開始時の処理を記述します。

break;

#### case MGT\_HOOK\_LEAVE:

フォーム(画面)の終了時の処理を記述します。

break;

#### case MGT\_HOOK\_POLLING:

周期処理を記述します。

break;

#### case MGT\_HOOK\_ONFOCUS:

```
フォーカス取得時のイベントを記述します。
```

break;

#### case MGT\_HOOK\_ONCLICK:

ボタンのクリックイベントを記述します。

```
break;
```

}

}

この他にも mgt\_hook()関数のイベント分岐から呼ばれるユーザ作成の関数を追加してください。より具体 的な参考例は SampleProject¥ userevent.c の記述例を参考としてください。

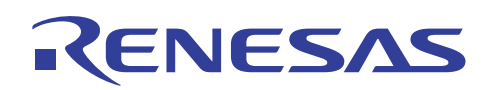

## 4.3 Windows 上のビルド

VisualC++のコマンドプロンプットを起動します。

|       | 1        | プログラム(型)              | Image: Nortel Networks       Image: P247411        |
|-------|----------|-----------------------|----------------------------------------------------|
| onal  | ٢        | 最近使ったファイル( <u>D</u> ) | Renesas                                            |
| fessi | <u>v</u> | 設定(S)                 | IIII Microsoft Visual C# 2005 Express Edition<br>「 |
| Pro   | P        | 検索( <u>C</u> )        |                                                    |

ディレクトリを4章の表 1で示す SampleProject フォルダの位置にセットします。

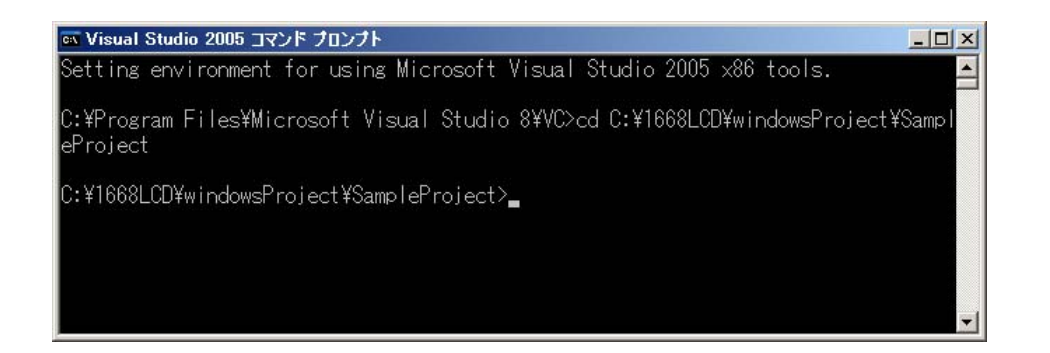

コマンドライン上で make と打ち込み、NMAKE を起動します。

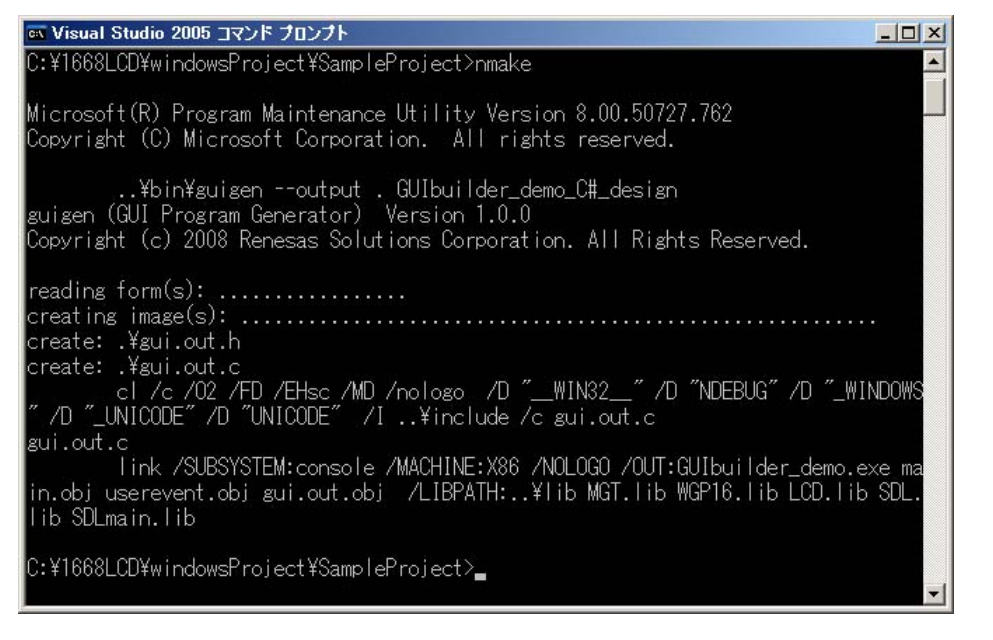

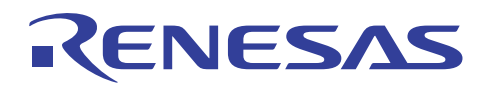

SampleProject フォルダの下に GUIbuilder\_demo.exe が生成されます。同じフォルダ内に LCD.dll、SDL.dll、WGP16.dll がコピーされるので、GUIbuilder\_demo.exe をクリックすればデモが動作します。

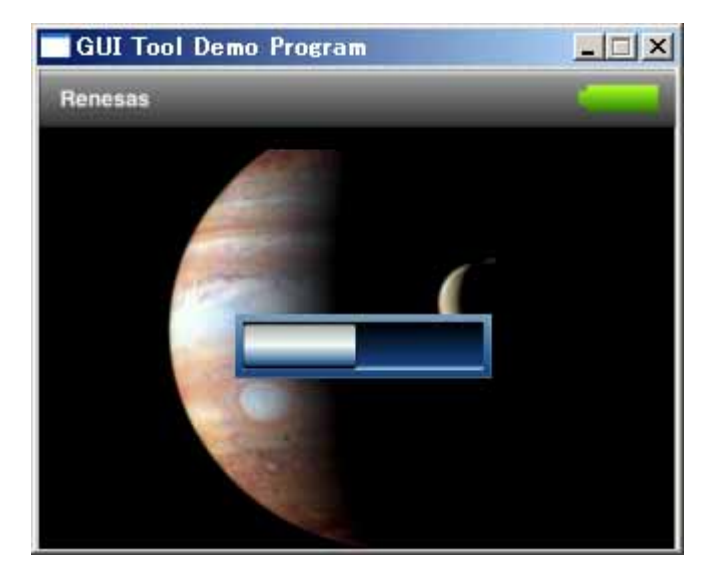

GUI プログラム生成ツールがエラーメッセージを出力して終了した場合は GUI 開発ツールユーザーズマ ニュアルの [9.5. エラーメッセージ] を参照して修正ください。

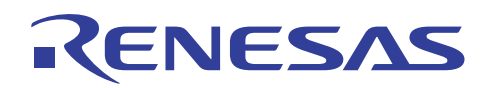

### 5. H8SX/1668 実機環境での動作

図 4に H8SX/1668 のシステム構成を、表 2に構成品の一覧を示します。開発を行うためには表 3の内容が 別途必要となります。

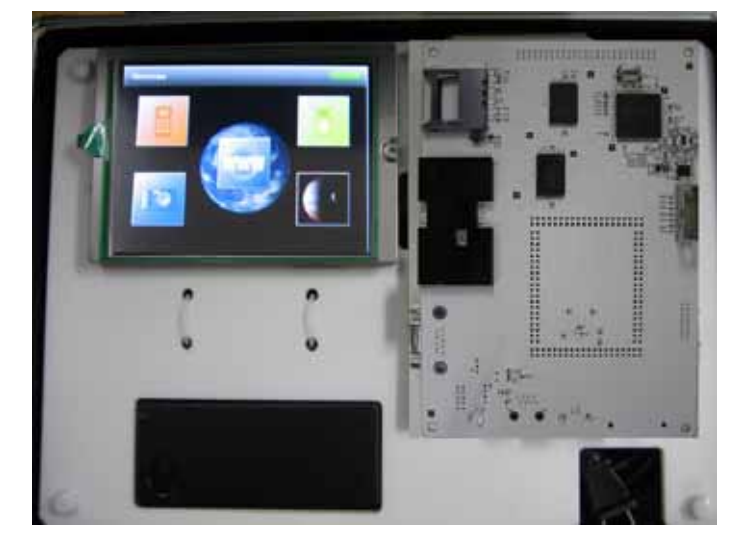

図 4 H8SX/1668 のシステム構成

#### 表 2 H8SX/1668 のシステム構成一覧

| 型番                             | 内容                                     | 備考 |
|--------------------------------|----------------------------------------|----|
| R0K402472D000BR(ルネサステク<br>ノロジ) | H8SX/1668CPU 基板(H8S/2472 を含む)          | 有償 |
| R0K402472D010BR(ルネサステク         | ・LCD I/F ボード                           | 有償 |
| ノロジ)                           | ・バックライト接続ケーブル                          |    |
|                                | ・住友電工製のフラットケーブル                        |    |
|                                | (SML2CD-33×200-AD×10-P0.5-S4-F UL2896) |    |
|                                | ・評価ボード接続ケーブル                           |    |
| TCG057QV1AD-G10(京セラ製)          | LCD パネル                                | 有償 |
| CXA-L0605A-VJL(TDK ラムダ製)       | バックライト用ボード                             | 有償 |
| SPU30-102(SINPRO 製)            | 5V-ACアダプタ                              | 有償 |

表 3 開発ツール一覧

| 名称                           | 内容            | 備考                        |
|------------------------------|---------------|---------------------------|
| HEW (ルネサステクノロジ)              | H8SX 用コンパイラ含む | 有償                        |
| E10A エミュレータ (ルネサステク<br>ノロジ)  | -             | 有償                        |
| H8SX 用実行ライブラリ                | GUI 実行ライブラリ   | 有償                        |
| H8SX/1668 用 HEW 参考プロジェ<br>クト | GUI 実行環境      | 無償 (H8SX 用実行ライブラリは<br>除く) |

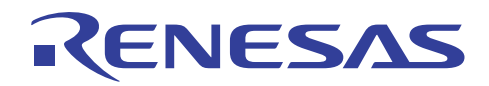

| 外部 Flash 書き込みファイル | E10A 経由で R0K402472D000BR上<br>の外部 Flash を書き込むためのファイ | 無償 |
|-------------------|----------------------------------------------------|----|
|                   | , <b>•</b>                                         |    |

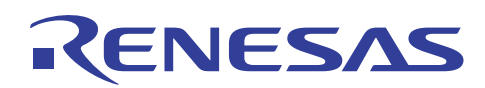

#### 5.1 H8SX/1668 用 HEW 参考プロジェクト

H8SX/1668 用 HEW 参考プロジェクト(1668LCD)のファイルー覧を表4に示します。京セラ製タッチパネル付きLCDパネル用のGUI実行環境が含まれておりますので4.3章で生成したファイルを一部手直ししてこのプロジェクトにコピー後にビルドするだけでH8SX/1668上で動作するGUIアプリケーションを作成することができます。詳細は5.2章を参照ください。

参考プロジェクトのフォルダには図 4および表 2の構成向けに変更済みのファイルが含まれておりますの で、そのまま H8SX/1668 に書き込みを行い、動作確認を行うことができます。

なお、表 4中の(\*1)のファイルは別途購入が必要となります。ルネサス テクノロジまたは特約店にご確認 ください。HEW でビルドする前に購入した製品の該当ファイルを表 4で示すディレクトリにコピーしてくだ さい。

| ディレクトリ名         | ファイル名                  | 内容                       | 備考                   |
|-----------------|------------------------|--------------------------|----------------------|
| 1668LCD         | 1668LCD.Hbp            | HEW 管理ファイ<br>ル           | -                    |
| 1668LCD         | 1668LCD.hws            | HEW 管理ファイ<br>ル           | クリックすると HEW<br>が起動する |
| 1668LCD         | 1668LCD.tws            | HEW 管理ファイ<br>ル           | -                    |
| 1668LCD¥1668LCD | 1668LCD.hwp            | HEW 管理ファイ<br>ル           | -                    |
| 1668LCD¥1668LCD | 1668LCD.nav            | HEW 管理ファイ<br>ル           | -                    |
| 1668LCD¥1668LCD | 1668LCD.pgs            | HEW 管理ファイ<br>ル           | -                    |
| 1668LCD¥1668LCD | 1668LCD.tps            | HEW 管理ファイ<br>ル           | -                    |
| 1668LCD¥1668LCD | commondef.h            | HEW 管理ファイ<br>ル           |                      |
| 1668LCD¥1668LCD | dbsct.c                | HEW 生成の C<br>ソース         | -                    |
| 1668LCD¥1668LCD | DefaultSession.hs<br>f | HEW 管理ファイ<br>ル           | -                    |
| 1668LCD¥1668LCD | intprg.c               | H8SX/1668 用割り<br>込みベクタ定義 | -                    |
| 1668LCD¥1668LCD | iodefine.h             | H8SX/1668 レジス<br>タ定義     | -                    |
| 1668LCD¥1668LCD | resetprg.c             | リセット後に実行<br>する           | 必要に応じて修正し<br>てください   |
| 1668LCD¥1668LCD | sbrk.c                 | HEW 生成の C<br>ソース         | -                    |
| 1668LCD¥1668LCD | sbrk.h                 | HEW 生成の C<br>ソース         | -                    |

#### 表 4 H8SX/1668 用 HEW 参考 Work Space (1668LCD) のファイル一覧

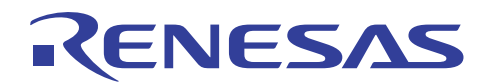

| 1668LCD¥1668LCD                | stacksct.h                  | スタックサイズの<br>定義                   | 必要に応じて修正し<br>てください                                                    |
|--------------------------------|-----------------------------|----------------------------------|-----------------------------------------------------------------------|
| 1668LCD¥1668LCD                | typedefine.h                | HEW 生成の C<br>ソース                 | -                                                                     |
| 1668LCD¥1668LCD ¥Debug         | 1668LCD.abs                 | デバッグ情報付<br>ファイル                  | HEW から書き込む場<br>合に指定する                                                 |
| 1668LCD¥1668LCD ¥Debug         | 1668LCD.mot                 | モトローラ形式<br>ファイル                  | -                                                                     |
| 1668LCD¥1668LCD<br>¥gui_usrapp | gui.out.h                   | guigen.exe が生成<br>したヘッダーファ<br>イル | guigen.exe が生成し<br>たファイルをそのまま<br>コピーする                                |
| 1668LCD¥1668LCD<br>¥gui_usrapp | gui.out.img****             | guigen.exe が生成<br>した画像ファイル       | guigen.exe が生成し<br>たファイルをそのまま<br>コピーする                                |
| 1668LCD¥1668LCD<br>¥gui_usrapp | guiout.c                    | guigen.exe が生成<br>した C ファイル      | このファイルは修正<br>が必要です                                                    |
| 1668LCD¥1668LCD<br>¥gui_usrapp | main.c                      | メイン処理                            | Windows 側の main.c<br>と共有できません。こ<br>のフォルダに含まれる<br>main.c をお使いくださ<br>い。 |
| 1668LCD¥1668LCD<br>¥gui_usrapp | userevent.c                 | イベント処理                           | 必要に応じてユーザ<br>がイベント処理を追加<br>してください                                     |
| 1668LCD¥1668LCD<br>¥H8SX_LIB   | libH8SXrt.lib               | H8SX 用実行ライ<br>ブラリ                | (*1)別途購入が必要                                                           |
| 1668LCD¥1668LCD<br>¥H8SX_LIB   | libmgtH8SX.lib              | H8SX 用実行ライ<br>ブラリ                | (*1)別途購入が必要                                                           |
| 1668LCD¥1668LCD ¥include       | lcd.h                       | H8SX 用実行ライ<br>ブラリ                | (*1)別途購入が必要                                                           |
| 1668LCD¥1668LCD ¥include       | mgt.h                       | H8SX 用実行ライ<br>ブラリ                | (*1)別途購入が必要                                                           |
| 1668LCD¥1668LCD ¥include       | wgp.h                       | H8SX 用実行ライ<br>ブラリ                | (*1)別途購入が必要                                                           |
| 1668LCD¥1668LCD ¥include       | wgp_chr.h                   | H8SX 用実行ライ<br>ブラリ                | (*1)別途購入が必要                                                           |
| 1668LCD¥1668LCD ¥include       | wgp_depth.h                 | H8SX 用実行ライ<br>ブラリ                | (*1)別途購入が必要                                                           |
| 1668LCD¥1668LCD ¥LCD           | DirectLCD_CNF<br>_Kyocera.h | LCD 関連の設定値                       | 京セラ LCD 用                                                             |
| 1668LCD¥1668LCD ¥LCD           | gui_drv.c                   | GUI 用 low level ド<br>ライバ         | -                                                                     |
| 1668LCD¥1668LCD ¥LCD           | hwsetup.c                   | H8SX/1668 レジス<br>タ設定             | -                                                                     |
| 1668LCD¥1668LCD ¥LCD           | lcd_common.h                | LCD 関連の設定<br>値                   | -                                                                     |

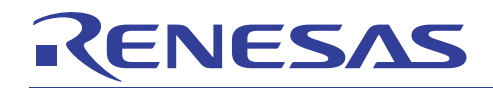

製品名 ドキュメント名 (暫定版)

| 1668LCD¥1668LCD ¥LCD            | LCD_driver.h   | LCD 表示ドライ<br>バ | 京セラ LCD 用      |
|---------------------------------|----------------|----------------|----------------|
| 1668LCD¥1668LCD ¥LCD            | LCD_Kyocera.c  | LCD 表示ドライ<br>バ | 京セラ LCD 用      |
| 1668LCD¥1668LCD<br>¥TouchScreen | Calib.c        | タッチパネルドラ<br>イバ | 京セラ LCD 用      |
| 1668LCD¥1668LCD<br>¥TouchScreen | Calib.h        | タッチパネルドラ<br>イバ | 京セラ LCD 用      |
| 1668LCD¥1668LCD<br>¥TouchScreen | TouchScreen2.c | タッチパネルドラ<br>イバ | 京セラ LCD 用      |
| 1668LCD¥1668LCD<br>¥TouchScreen | TouchScreen2.h | タッチパネルドラ<br>イバ | 京セラ LCD 用      |
| 1668LCD¥1668LCD<br>¥TouchScreen | TouchScreen.c  | タッチパネルドラ<br>イバ | 京セラ LCD 用      |
| 1668LCD¥1668LCD<br>¥TouchScreen | TouchScreen.h  | タッチパネルドラ<br>イバ | 京セラ LCD 用      |
| 1668LCD¥1668LCD ¥Release        | -              | -              | ファイルはありませ<br>ん |

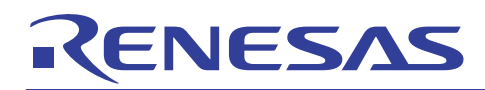

## 5.2 ファイルの修正

HEW 上でのビルド前に表 5に示す4.3章で生成した SampleProject フォルダ下のファイルを表 4で示す H8 側の 1668LCD¥1668LCD¥gui\_usrapp フォルダの下にコピーします。これ以外のファイルは基本的に修正が不 要です。必要があれば修正ください。

gui.out.h と gui.out.img\*\*\*\*はそのままフォルダにコピーします。

gui.out.cと userevent.c は手直しが必要となりますので、それぞれ5.2.1章および5.2.2章を参照ください。

なお、Windows 用の main.c を H8SX/1668 側で利用するといろいろと不都合が生じるため、main.c は SampleProject¥main.c のものを使ってください。

| ファイル名           | 内容              | 処理                                                                          |
|-----------------|-----------------|-----------------------------------------------------------------------------|
| gui.out.h       | C#から生成したヘッダーファイ | Windows 用をそのままコピーす                                                          |
|                 | 12              | 3                                                                           |
| gui.out.img**** | 画像ファイル          | Windows 用をそのままコピーす                                                          |
|                 |                 | \$                                                                          |
| gui.out.c       | C#から生成した C ソース  | (1)"."が2つ含まれるとHEW                                                           |
|                 |                 | L Cコンハイルエワーとなるので<br>gui out.c の名称を guiout.c に変更す                            |
|                 |                 | 3.                                                                          |
|                 |                 | (2)画像ファイルを外部 Flash<br>に割り当てる。                                               |
| userevent.c     | ユーザ作成のイベント処理    | (1) Windows 用をそのままコ<br>ピーする                                                 |
|                 |                 | (2) mgt_hook()内のデバッグ<br>出力用の printf()は H8S 側<br>がサポートしていないの<br>で、コメントアウトする。 |

#### 表 5 コピー対象の SampleProject フォルダ下のファイル

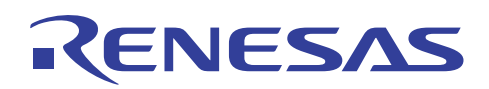

#### 5.2.1 gui.out.c ファイルの修正

gui.out.c は guigen.exe ツールが C#から自動生成した C ソースです。H8SX/1668 の HEW 環境でビルドする ためには下記の 2 点の修正が必要となります。

- HEW が"."を2つ以上含むファイル名を処理できないので、gui.out.c のファイル名を guiout.c に 変更する必要があります。H8SX/1668 用 HEW 参考プロジェクト(1668LCD)には guiout.c で登 録してあります。
- (2) gui.out.c にインクルードされる画像ファイル (gui.out.img\*\*\*\*) を外部 Flash エリアにマッピン グしてください。H8SX/1668R グループには Flash 容量が 364KB(H8SX/1663R)、512KB (H8SX/1664R) または 1MB (H8SX/1668R) の品種があります。画像データを多く使用すると内 蔵 Flash に収めることができませんので、この場合は外部 Flash メモリに割り付けるようにして ください。このアプリケーションノートで使用している R0K402472D000BR ボードには 0x00400000 番地以降に Spansion 製の 4Mbytes NOR Flash (S29JL032H70TFI410) が搭載されて おります。

HEW 上で外部 Flash メモリ空間にセクション名 (<u>EXT\_FLASH</u>) が設定されておりますので、 gui.out.c にインクルードされる画像ファイル (gui.out.img\*\*\*\*) の部分を<u>#pragma section</u> <u>EXT\_FLASH</u>と<u>#pragma section</u> // <u>EXT\_FLASH</u>で挟んでください。

なお、VisualC#上のデザインで画像データを指定しなかった場合には画像ファイル (gui.out.img\*\*\*\*) は作成されません。

| Address    | Section   | ОК                  |
|------------|-----------|---------------------|
| 0×00000400 | PResetPRG |                     |
|            | PIntPRG   | キャンセル               |
| 0×00000800 | P         |                     |
|            | C\$DSEC   | 11 929 - 12 M       |
|            | C\$BSEC   | 追加( <u>A</u> )      |
|            | D         |                     |
|            | WGP       | 変更(M)               |
|            | WGC       |                     |
|            |           | 複数割(寸( <u>Q</u> )   |
| 0x00400000 |           | 10 - 17 - A         |
|            | D         | <b>削除(<u>P</u>)</b> |
|            | B         |                     |
| OVOOFFBEDO | S         | - 今 - ◆             |
| 0,00110200 | 0         |                     |
|            |           |                     |
|            |           | インポートΦ              |
|            |           |                     |
|            |           | エクスボート(E)           |

図 5 外部 Flash メモリ空間にセクション名

## 【gui.out.c の変更前】

/\* -\*- encoding: sjis -\*- \*/

/\* generated by guigen (GUI Program Generator) Version 1.0.0 \*/

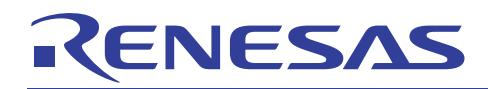

#include <stddef.h>
#include "mgt.h"
#include "gui.out.h"

static const unsigned short mgt\_img0001[] = {
#include "gui.out.img0001"
};

#### 上記と同等の記述が画像ファイルの数だけ存在します。

static const unsigned short mgt\_img0057[] = {
#include "gui.out.img0057"
};

## 【gui.out.c の変更後】

/\* -\*- encoding: sjis -\*- \*/ /\* generated by guigen (GUI Program Generator) Version 1.0.0 \*/

#include <stddef.h>
#include "mgt.h"
#include "gui.out.h"

## #pragma section EXT\_FLASH

static const unsigned short mgt\_img0001[] = {
#include "gui.out.img0001"
};

上記と同等の記述が画像ファイルの数だけ存在します。

static const unsigned short mgt\_img0057[] = {
#include "gui.out.img0057"
};
#pragma section // EXT\_FLASH

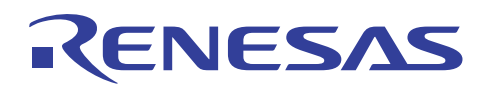

#### 5.2.2 userevent.c ファイルの修正

(1) printf()関数は H8S X 側がサポートしていないので、mgt\_hook() 関数内で Windows 側のデバッ グ出力用に利用している printf()関数をコメントアウトしてください。

printf()関数を使っていると HEW 上で下記のエラーメッセージが表示されます。

Phase OptLinker starting

L2310 (E) Undefined external symbol "\_write" referenced in "\_flshbuf"

Optimizing Linkage Editor Abort

Phase OptLinker finished

(2) Windows の C++はデフォルト 32 ビット定数ですが、H8 はデフォルト 16 ビット定数のため、定数値の積算結果が 16 ビット範囲を超えると想定した動作となりません。このような場合は数値 に"L"をつけて意図的に long (32 ビット)の指定を行う必要があります。

### 5.3 main.c ファイルについて

Windows 用の main.c を H8SX/1668 側で利用するといろいろと不都合が生じるため、main.c は SampleProject¥main.c のものを使ってください。Windows 側の main.c を変更した場合は H8SX/1668 側も同等 の修正を行ってください。

(1) フレームバッファ2面は外部 RAM に割り当てる

別紙の GUI 開発ツールユーザーズマニュアルの「付録 B. PC 用メインプログラムのサンプル」にはフレー ムバッファが1面の場合の main.c の参考例が記載されておりますが、R0K402472D000BR ボードでフレー ムバッファを1面で構成するとイベント毎の画面の書き換えが見えてしまい、画面がちらついて見えます。 このため、ちらつき防止のため、フレームバッファは2面構成を推奨します。

**RGB565** フォーマット (16 ビット/ドット) で 320×240 のフレームバッファを 2 面使っていますので、 RAM 容量は 0x 4 B000 必要となります。これは 0x00C0000 番地以降に存在する外部 RAM 上にアサインし ます。セクションで FBUFFER を定義してありますので、main.c 上で下記のように指定しています。

#### **#pragma section FBUFFER**

static unsigned short fb1[WIDTH \* HEIGHT];

static unsigned short fb2[WIDTH \* HEIGHT];

#pragma section //FBUFFER

(2) Windows の C++はデフォルト 32 ビット定数ですが、H8 はデフォルト 16 ビット定数のため、定数値 の積算結果が 16 ビット範囲を超えると想定した動作となりません。このような場合は数値に"L"を つけて意図的に long (32 ビット)の指定を行う必要があります。

フレームバッファサイズは16ビット範囲を超えるため、WIDTHとHEIGHTの定数値にはLをつけています。

(3) 別紙の GUI 開発ツールユーザーズマニュアルでは Main()関数内で mgt\_fontset16 フォントをつかって おりますが、ビルド後の ROM 容量が非常に大きいため、ROM の空き容量が少ない場合は mgt\_fontset8 フォントを使用してください。

mgt\_fontset16 フォントを使った場合は mgt\_fontset8 フォントを使った場合に比べて 247KB 程度余 分に ROM 容量が必要となります。外部に大容量の Flash を搭載する場合はこの限りではありません。

参考の1668LCDフォルダではmgt\_fontset8を使っております。

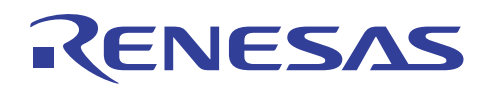

(4)別紙の GUI 開発ツールユーザーズマニュアルではで main()関数の while (1) ループの中でタイミング調整用に\_lcd\_delay()関数を呼び出し、タイミングを調整する例が書かれておりますが、\_lcd\_delay()関数は Windows 側の main.c のみで使うことを推奨します。R0K402472D000BR ボードは H8SX/1668の EXDMAC のブロック転送モードで LCD 表示を実現しています。低価格で QVGA LCD 表示を実現できるメリットがある反面、外部バスアクセスはその分遅くなります。H8SX/1668 側で\_lcd\_delay() 関数を実行すると main 関数の処理が重くなり、タッチパネルの反応が悪くなります。

## 5.4 HEW セクション定義

H8SX/1668 内蔵メモリの他に 0x00C0000 番地以降に存在する外部 RAM と 0x00400000 番地以降の 4Mbytes NOR Flash にセクションを割り当てています。

- (1) gui.out.c にインクルードされる画像ファイル(gui.out.img\*\*\*\*)は外部 Flash エリアに割り当てる(5.2.1 章を参照)
- (2) 定数(セクションC) は外部 Flash エリアに割り当てています。
- (3) フレームバッファ2面は外部 RAM に割り当てる(5.3章を参照)

上記(1)(2)の ROM 容量が内蔵 ROM エリアに収まる場合はセクション C とセクション EXT\_FLASH の領域は内蔵 ROM にアサインしてください。

EXDMAC を使って外部 RAM と LCD 間で画像データの転送を行うことと、フレームバッファサイズが大き いため、(3)の外部 RAM の割り当ては必須です。

| Address    | Section   | ОК              |
|------------|-----------|-----------------|
| 0×00000400 | PResetPRG |                 |
|            | PIntPRG   | キャンセル           |
| 0×00000800 | P         |                 |
|            | C\$DSEC   | [               |
|            | CABSEC    | 25加( <u>A</u> ) |
|            | U<br>WCD  |                 |
|            | WGC       | 奚.更、 <u>例</u> 7 |
|            | 6         | うなまた中ルナイへう      |
| 0×00400000 | ČEXT FL   | *复致X告归为《皇》      |
| 0×00C00000 | BFBUFFER  | 晋(長金(中)         |
| 0x00FEE000 | В         | Hibled          |
|            | R         |                 |
| 0x00FFBE00 | S         | <u> </u>        |
|            |           | 上(山) 下(山)       |
|            |           | インポートの          |
|            |           |                 |
|            |           | エクスポート(E)       |

図 6 HEW セクション定義

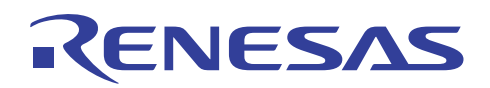

## 5.5 HEW 上のビルド

Build メニューの Build All または Build を選択して全ファイルをビルドしてください。HEW の使い方については HEW のマニュアルを参照ください。

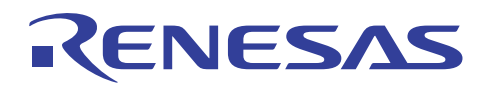

## 5.6 外部 Flash 書き込み用ファイルのコピー

HEW 上から R0K402472D000BR ボードに搭載されている Spansion 製の 4Mbytes NOR Flash (S29JL032H70TFl410)に消去と書き込みを行うためのドライバと設定ファイルを Windows 上に予めコ ピーしておきます。コピー先はどこでもかまいません。

FMTOOL.mot のコピー先に合わせて 1MB.EFF および 3MB.EFF ファイルのパスを修正してください。

[FLASH\_MODE]

USE\_FLASH=1

ERASE\_FLASH=1

[FLASH\_MODULE]

#### FLIB\_NAME=C:\Program Files\Renesas\ExtFlashDriver\_H8SX1668\FMTOOL.mot

FLIBOF\_FLAG=0 FLIB\_OFFSET=0 FLIB\_TOP=ff2000

#### 表 6 外部 Flash 書き込み用ファイル一覧

| ファイル名      | 機能                                                          | 備考                                                                       |
|------------|-------------------------------------------------------------|--------------------------------------------------------------------------|
| FMTOOL.mot | R0K402472D000BR ボード用<br>S29JL032H70TFI410 書き込みおよび消去<br>ドライバ | 1MB.EFF または 3MB.EFF 設定<br>ファイルから間接的に指定される                                |
| 1MB.EFF    | 0x400000~0x4fffff までの外部 Flash 領域の消<br>去と書き込みに対応する設定ファイル     | External Flash setting file<br>1MB.EFF または 3MB.EFF のいず<br>れかを HEW から指定する |
| 3MB.EFF    | 0x400000~0x6fffff までの外部 Flash 領域の消<br>去と書き込みに対応する設定ファイル     | 同上                                                                       |

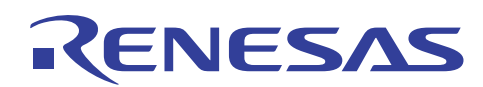

## 5.7 R0K402472D000BR ボードと E10A の接続

R0K402472D000BR ボードと E10A を図 7のコネクタに接続します。

H8SX/1668の動作モードを内蔵 ROM 有効拡張かつエミュレータ使用モードに設定するため、E10A コネクタの 隣にある DIPSW (DSW1)の1番と2番を OFF に設定します。(図 8参照) E10A を使用しない場合は DIPSW (DSW1)の1番を OFF、2番を ON に設定します。

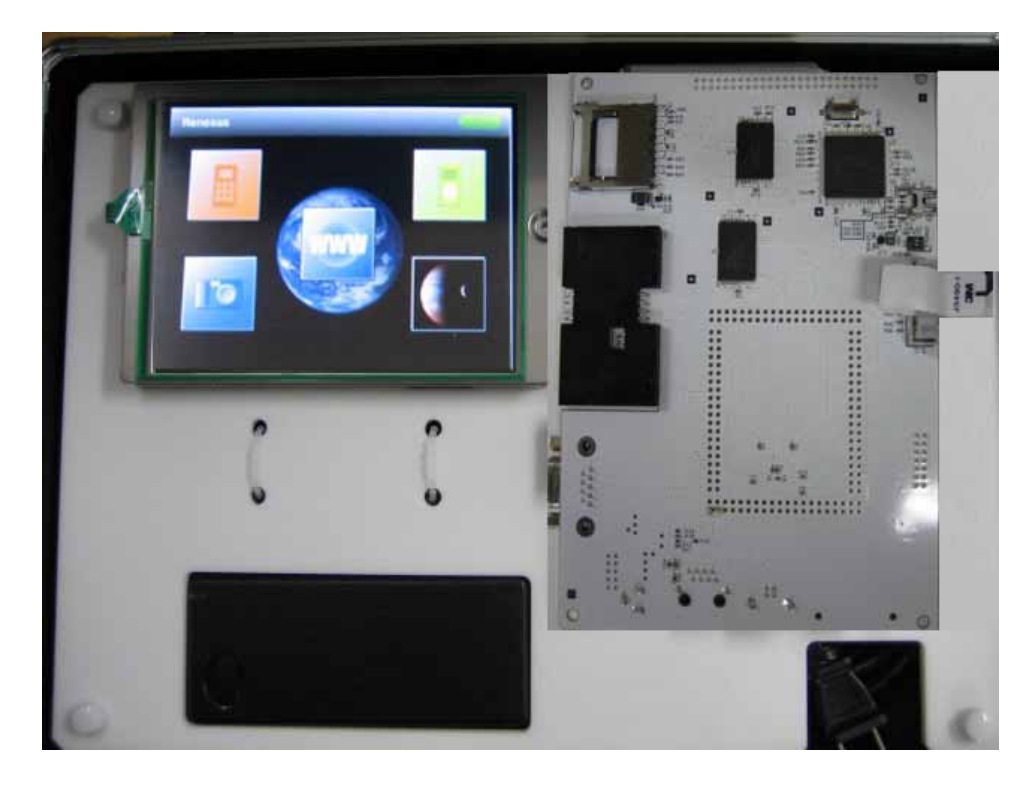

図 7 R0K402456D000BR ボードと E10A の接続

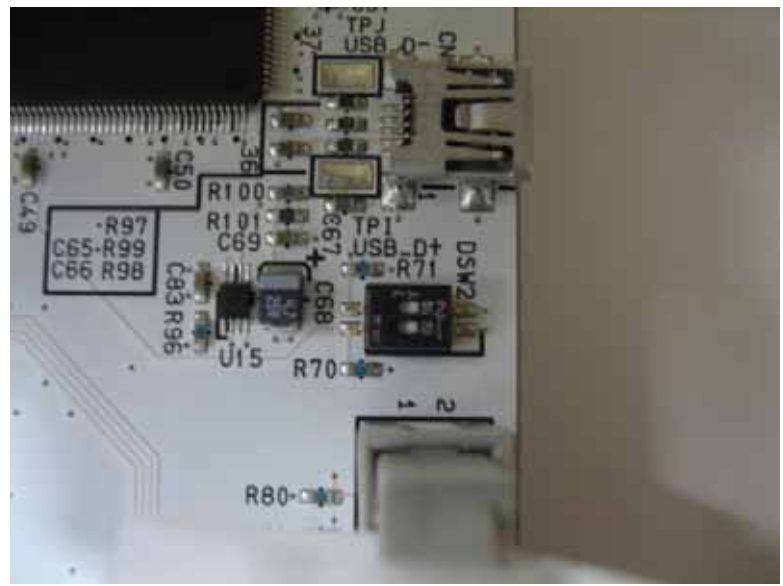

図 8 E10A 動作時の SW 設定

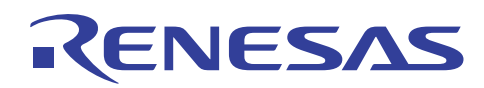

## 5.8 外部 Flash を含めたプログラムの書き込み

予め R0K402472D000BR ボードに電源を供給した状態で E10A の USB コネクタを Windows に接続しておきます。 R0K402472D000BR ボードに電源が供給されていない状態で E10A の USB コネクタを Windows に接続しても E10A が認 識できませんのでご注意ください。

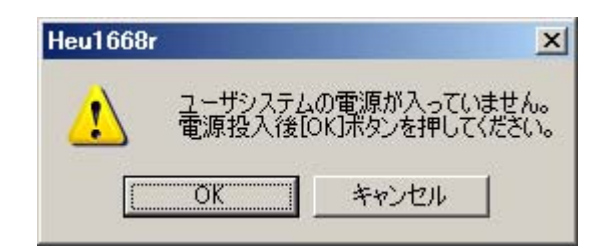

図 9 電源が供給されていない状態で E10A の USB コネクタを Windows に接続した場合

1668LCD¥1668LCD.hws をクリックして HEW を起動します。図 10で

- Device は H8SX/1668 を選択
- (2) Mode は E10A-USB Emulator を選択
- (3) 外部 Flash を書き込むため、Use External Flash memory setting にチェックを入れます

| デバイス( <u>D</u> ) | H8SX/1668RF                                                                |
|------------------|----------------------------------------------------------------------------|
| E−ド              | <ul> <li>● E10A-USBIミュレータの起動(E)</li> <li>● フラッシュメモリデータの書込みのみ(E)</li> </ul> |
| ▼ 外部フラ           | ッシュメモリ設定を行う(U)                                                             |

図 10 Emulator mode の選択

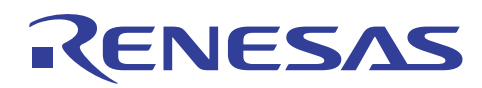

5.6章で予め Windows 上にコピーしておいた External Flash setting file (3MB.EFF) を指定します。このファ イルは外部 Flash を書き込むための設定と外部 Flash の消去と書き込みドライバのパスが書き込まれておりま す。

1MB までの消去と書き込みに対応した External Flash setting file (1MB.EFF) もありますが、本アプリケーションの例では外部 Flash を約 2.5Mbytes 使用しておりますので、3MB.EFF のファイルを指定してください。

図 11の Browse ボタンを押して Select External Flash setting file で保存先を指定します。

| 『フラッシュメモリ設定の切り換え☆                                                   | 除刀期(E)                                                                      | ▼ 参照(0).     |
|---------------------------------------------------------------------|-----------------------------------------------------------------------------|--------------|
| 部ノラッシュメモリ設定テーター<br>外部フラッシュメモリ有効(U)                                  | ┏ 起動時の外部フラッシュメモリ消去                                                          | ( <u>L</u> ) |
| -書込め/消去モジュール                                                        | 参照(12) 「モジュール                                                               | オフセット①       |
| モジュール先頭アドレス( <u>M</u> )<br>HO<br>アクセスサイズ( <u>S</u> )<br>Bbits(Byte) | Tントリポイント<br>初期化モジュールアドレス(2) 「 H0<br>消去モジュールアドレス(2) H0<br>書込みモジュールアドレス(2) H0 |              |
| - 外部フラッシュメモリ情報                                                      | タブロックの先頭アドレフ(D)                                                             |              |
| 元頭/ドレス(P) H0<br>終了アドレス(N) H'0                                       | HO A                                                                        |              |
| バス幅(B) (Bbits(Byte)                                                 |                                                                             |              |
| 消去待ち時間(D) D'0                                                       |                                                                             |              |
| ブロック数( <u>C</u> ) D1                                                | <u>_</u>                                                                    |              |
| - 備考 低)                                                             |                                                                             |              |
|                                                                     |                                                                             |              |
|                                                                     |                                                                             |              |

図 11 External Flash setting file の指定

| ファイルを開く                   |                                                                  | ? ×                      |
|---------------------------|------------------------------------------------------------------|--------------------------|
| ファイルの場所型:                 | 🛅 ExtFlashDriver_H8SX1668 🛛 🔽 🖨 🛗 🖽                              |                          |
| IMB.EFF<br>3MB.EFF        |                                                                  |                          |
| ファイル名(N):<br>ファイルの種類(II): | *.EFF 開K<br>External Flash memory data setting Files (*.EFF) キャン | <u>©</u><br>ชา <i>//</i> |

図 12 External Flash setting file の指定その2

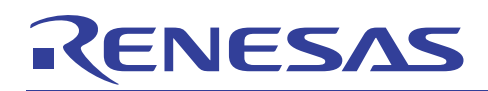

図 13 External Flash setting file の読み込みが完了したら OK ボタンを押します。

| 外部フラッシュメモリ有効(U)<br>書込み/消去モジュール      |                                                                    | ▶ 起動時の外部                         | フラッシュメモリ消去                                | Ð      |
|-------------------------------------|--------------------------------------------------------------------|----------------------------------|-------------------------------------------|--------|
| ファイル名(E) C:¥Program                 | Files¥Renesas¥I                                                    | ExtFlasl 参照( <u>R</u> )          | □ モジュール <sup>2</sup><br> H <sup>1</sup> 0 | オフセット① |
| モジュール先頭アドレス( <u>M</u> )<br>H'FF2000 | 「シーマン」                                                             | トリポイント<br>朝化モジュールアドレス(           | Z) 🔽 H'FF200                              | 0      |
| アクセスサイズ(S)<br>16bits(Word)          | 消<br>:<br>:<br>:<br>:<br>:<br>:<br>:<br>:<br>:<br>:<br>:<br>:<br>: | 去モジュールアドレス(E)<br>込みモジュールアドレス(    | H'FF210                                   | 0      |
| 外部フラッシュメモリ情報<br>先頭アドレス(P) H'40000   |                                                                    | 各ブロックの先頭                         | iアドレス( <u>D</u> )                         |        |
| 終了アドレス(N) H'6FFFF                   | F                                                                  | H'400000<br>H'410000<br>H'420000 |                                           |        |
| 消去待ち時間の D <sup>'</sup> 1            |                                                                    | H'430000<br>H'440000<br>H'450000 |                                           |        |
| ブロック数(C) D'48<br>(備者(K)             |                                                                    | H'460000                         | <b>_</b>                                  |        |
|                                     |                                                                    |                                  |                                           | 保存のの   |

図 13 External Flash setting file の読み込み後

EXTALの周波数の値(16MHz)を設定します。また、本ボードでは MD\_CLK 端子を回路上で H 固定としていますので、MD\_CLK の値は 1 を選択してください。

| システムクロック   |                                      | <u>?</u> × |
|------------|--------------------------------------|------------|
| システムクロック() | 5)                                   |            |
| 16         | MHz                                  |            |
| MD_CLK端子   | <pre>O MD_CLK=0<br/>⊙ MD_CLK=1</pre> |            |
| ОК         | キャンセル                                |            |

図 14 EXTAL の周波数の指定

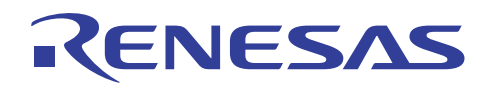

ID Code はデフォルトのままで OK ボタンを押します。

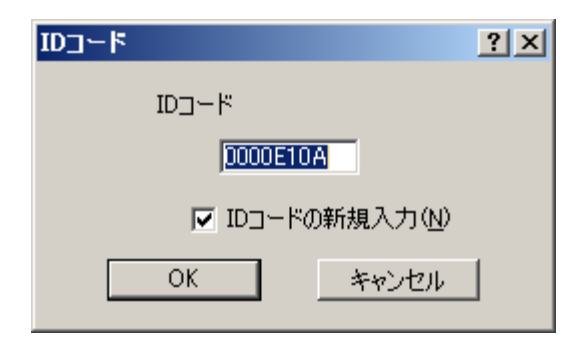

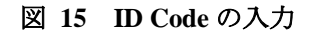

| 接続                                                                 |   |
|--------------------------------------------------------------------|---|
|                                                                    |   |
| エミュレータとMCUの通信処理中<br>フラッシュメモリ処理中…<br>エミュレータ設定処理中…<br>外部フラッシュメモリ処理中… | × |
|                                                                    | Ŧ |

図 16 Connecting 画面

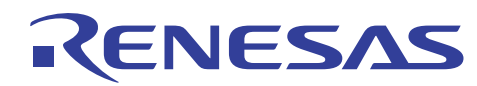

HEW が起動したら「デバッグ(D)」メニューから「デバッグの設定(D)」を選択します。

| デバッグ( <u>D</u> )     | 基本設定(U)           | ツール①        | テスト |
|----------------------|-------------------|-------------|-----|
| 同期デ/                 | ヾッグ( <u>Z</u> )   |             |     |
| デバッグも                | 2ッション( <u>B</u> ) |             |     |
| デバッグの                | D設定(D)            |             |     |
| ≣ <b>†</b> CPUØIJ    | セット(山)            |             |     |
| ≣↓実行(G)              |                   | F           | 5   |
| 🗐 リセット後              | 実行(E)             | Shift+F!    | 5   |
| 国家フリー実行              | Ť                 |             |     |
| 目:カーソル               | 位置まで実行(C          | ))          |     |
| I <sub>PC</sub> カーソル | 位置にPC値を影          | 定(P)        |     |
| 条件を推                 | 錠して実行(R)          |             |     |
| Ŋ <sub>PC</sub> PC位置 | を表示(Y)            | Ctrl+Shift+ | Y   |

ターゲットは H8SX/1668RF E10A-USB SYSTEM を選択します。

デバッグフォーマットは Elf/Dward2 を選択します。

ダウンロードモジュールの Filename は \$(CONFIGDIR)¥\$(PROJECTNAME).abs とします。

| デバッグの設定                     |                                                                                                    |                                        |                      |    |                                                                                         | ? × |
|-----------------------------|----------------------------------------------------------------------------------------------------|----------------------------------------|----------------------|----|-----------------------------------------------------------------------------------------|-----|
| DefaultSession ▼<br>1668LCD | ターゲット オブション  <br>ターゲット(1):<br>H85X/1668RF_E10A-US<br>コア(2):<br>Single Core Target<br>デバッグフォーマット(E):<br>Elf/Dwarf2<br>ダウンロードモジュール(D):<br>Filename<br>\$(CONFIGDIR)¥\$(PR | SB SYSTEM<br>Offset Address<br>0000000 | Format<br>Elf/Dwarf2 |    | <b>追加(<u>A</u>)<br/>変更(<u>M</u>)<br/>削除(<u>B</u>)<br/>上へ(<u>U</u>)<br/>下へ(<u>Q</u>)</b> |     |
|                             |                                                                                                    |                                        |                      | ОК | t+v>t                                                                                   | 2)1 |

図 17 デバッグの設定画面

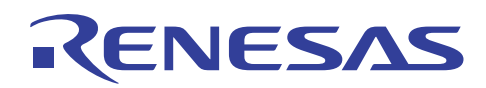

Debug メニューの Dowonload modules で5.5章でビルド済みの 1668LCD.abs を指定します。

| ビルド( <u>B</u> ) | デバッグ(D) 基本設定(U) ツール(T) テスト                                                                                        | <u>`</u> ©) ウィンドウ∭ ∧ル           |
|-----------------|----------------------------------------------------------------------------------------------------|---------------------------------|
| #               | 同期デバッグ(乙)                                                                                                    | 🛗 🛗 👗 Debug                     |
| 🔗 🔳             | デバッグセッション( <u>B</u> )                                                                                             | I <sub>PC</sub> 🎠               |
|                 | デバッグの設定( <u>D</u> )                                                                                               |                                 |
|                 | ⊒Ŧ CPUのリセット(U)                                                                                                    |                                 |
|                 | 目、実行(G)     F5       回、りセット後実行(E)     Shift+F5       目、フリー実行                                                      | <u>逆アセンブリ</u><br>.DATA.W H'001F |
|                 | III カーソル位置まで実行(Q)<br>I <sub>PC</sub> カーソル位置にPO値を設定(P)<br>条件を指定して実行(P)…<br><sup>3</sup> PC PO位置を表示(Y) Ctrl+Shift+Y |                                 |
| Test            |                                                                                                    |                                 |
|                 | <ul> <li>ジログラムの(停止(<u>H</u>)</li> <li>初期化(<u>2</u>)</li> <li>野 接続(<u>M</u>)</li> <li><b>評 接続解除(T</b>)</li> </ul>  |                                 |
|                 | メモリの保存(A)<br>メモリのベリファイ(E)<br>™ オーバレイの構成(Q)                                                                        |                                 |
|                 | ダウンロードWD<br>アンロードWD<br>・                                                                                          |                                 |

図 18 1668LCD.abs ファイルの指定

reset ボタンと GO ボタンを押して内蔵 Flash と外部 Flash にプログラムを書き込みます。

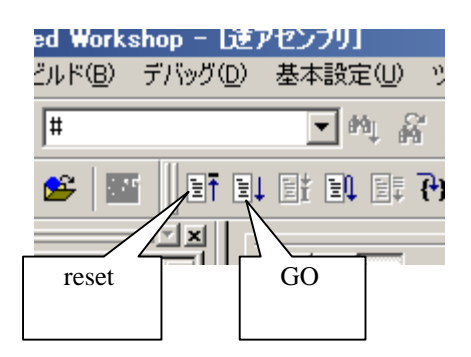

図 19 reset と GO

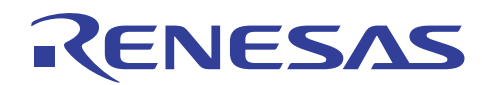

下記のメッセージが表示されれば書き込みが完了しています。

| ¥] 01 01 AL AT   <u>21 2</u> ↑   <i>Q</i>   ℡ 🖬   ? |
|-----------------------------------------------------|
| Connected                                           |
| Flash memory writing                                |
| Flash memory write end                              |
| External Flash memory writing                       |
| External Flash memory write end                     |
|                                                     |
|                                                     |
|                                                     |
| 図 20 <b>外部 Flash 書き込み完</b> 了                        |

## 5.9 プログラムの実行

HEW 上で GO ボタンを押すとプログラムの書き込み完了後に H8SX 側のプログラムが実行されます。

プログラム実行後に最初にタッチパネルをキャリブレーションする必要があります。先の細いもので左上 の十マークをクリックしてください。続いて右下に表示される十マークを同様にクリックしてください。

クリック位置がずれるとボタンの検出位置がずれますので、正確に行ってください。

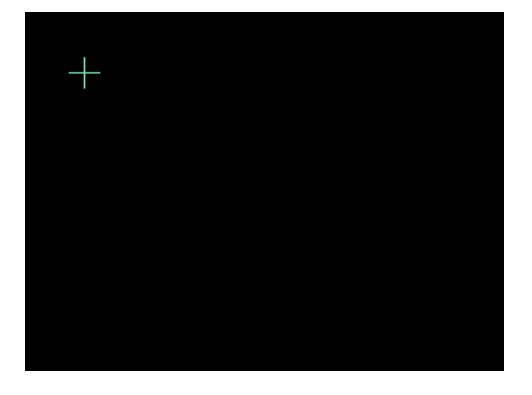

図 21 タッチパネルキャリブレーションその1

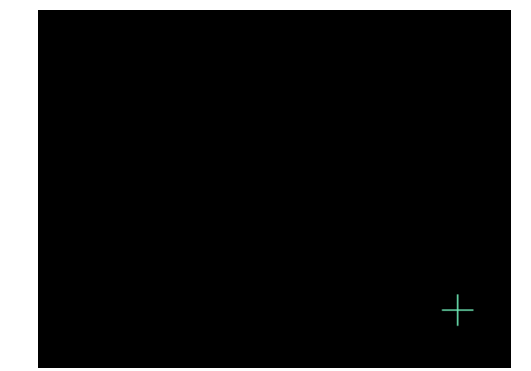

図 22 タッチパネルキャリブレーションその2

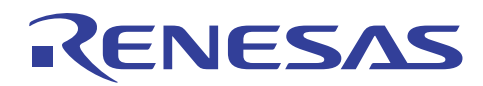

キャリブレーション完了後に main 画面が起動します。また、Home 画面から main ボタンを押すとこの画 面に遷移します。

中央のボタンを押すと VisualC#の OnClickGoto イベントで Home 画面に遷移しますので、userevent.c ファイルには対応するイベントコードがありません。

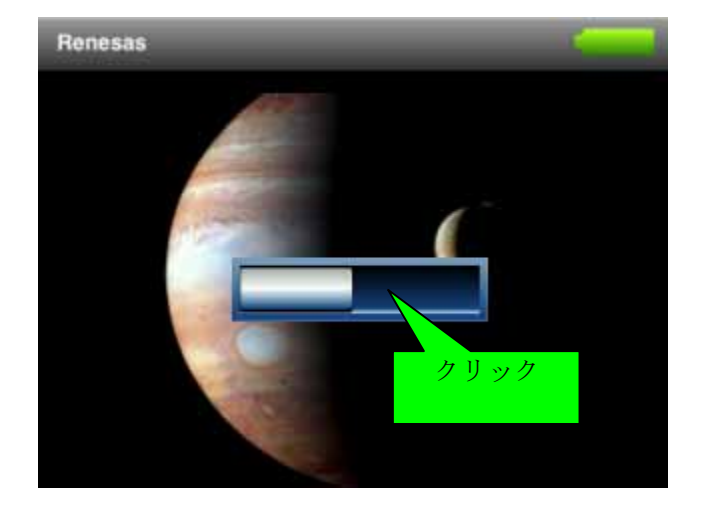

図 23 main 画面

中央のボタンをクリックすると、Home 画面が起動します。Home 画面にはボタンが5つあり、押されたボ タンに対応する画面に切り替わります。このイベント処理は VisualC#の OnClickGoto イベントで実装してい ますので、userevent.c ファイルには対応するイベントコードがありません。

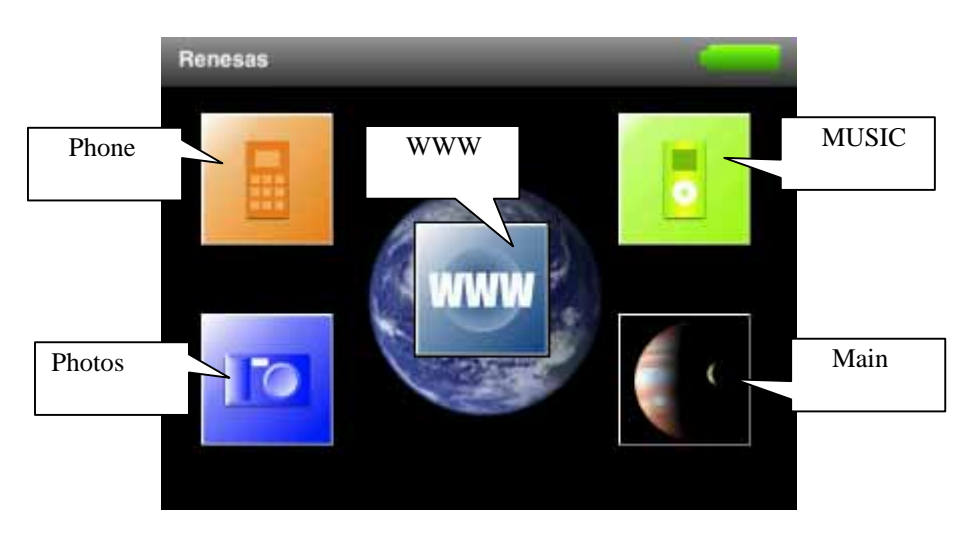

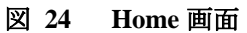

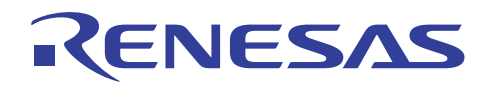

0~9、\*、#ボタンには Visual C#の On Click Goto イベントも userevent.c ファイルに対応するイベントコードも記述していませんので、ボタンを押しても何も起こりません。

Offhook ボタンを押すと MGTPicutreBox 上にアニメーションが表示されます。この状態で onhook ボタン を押すと MGTPicutreBox 上のアニメーションが停止します。アニメーションが停止している状態で onhook ボタンを押すと Home 画面に遷移します。これは userevent.c ファイル中の mgt\_hook()関数中の MGT\_HOOK\_POLLING(周期処理) と MGT\_HOOK\_ONCLICK(ボタンクリックイベント)で実現してい ます。

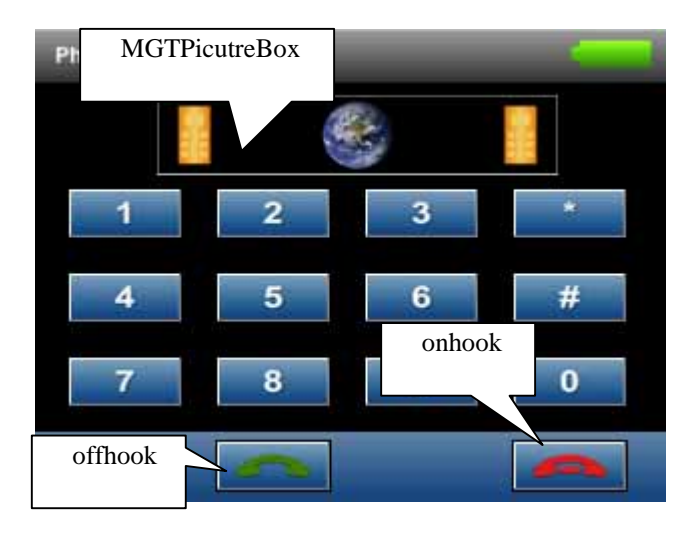

図 25 Phone 画面

Photos 画面には6つのボタンがあります。ボタンには小さな画像が貼り付けてあり、ボタンを押すと対応 する画面(大きな画像)が表示されます。Xボタンを押すとHome 画面に戻ります。

これらのイベント処理は VisualC#の OnClickGoto イベントで実装していますので、userevent.c ファイルに は対応するイベントコードがありません。

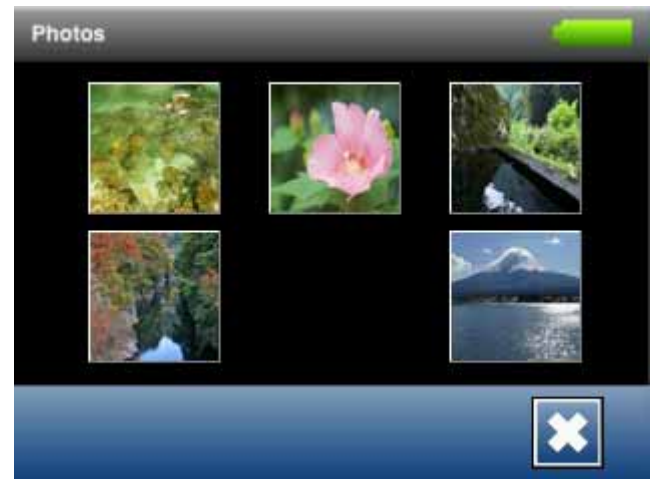

図 26 Photos 画面

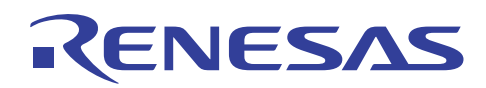

図 26と同じ仕組みで実装されています。左方向のボタンで前の画面に戻ります。また右方向のボタンで次の画面に進みます。その他の Photos 画面は同じ仕組みで実装されていますので、説明を省略いたします。

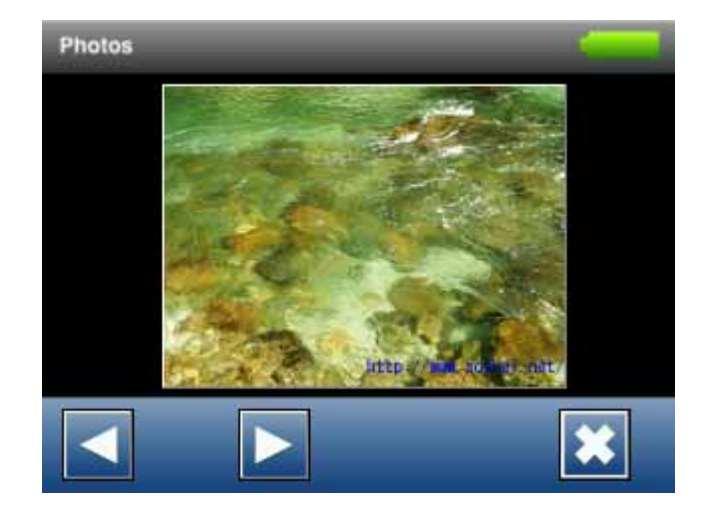

図 27 Photos 画面その2

WWW 画面は2~3つのボタンと BackgroundImage 画像で構成されています。VisualC#上でフォーム(画面)の BackgroundImage プロパティに WWW サイトの画像を貼り付けています。(3.5章参照)WWW は3 画面 ありますが、どれも図 26と同じ仕組みで実装しています。

左方向のボタンで前の画面に戻ります。また右方向のボタンで次の画面に進みます。また、X ボタンを押 すと Home 画面に戻ります。

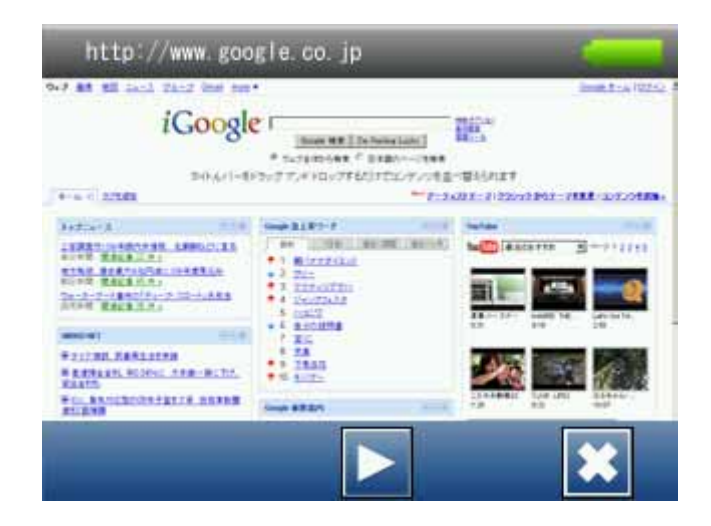

図 28 WWW 画面

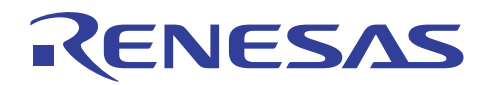

Music 選択画面は MGTPictureBox と MGTListBox とボタン4つで構成されています。

左方向のボタンと右方向のボタンで MGTPictureBox の画像と MGTListBox のテキストを切り替えます。再 生ボタンで Music 再生画面に切り替わります。また、Music 再生画面で X ボタンを押すと Music 選択画面に 戻ります。Music 選択画面で X ボタンを押すと Home 画面に戻ります。

これらは VisualC#の OnClickGoto イベントと userevent.c ファイル中の mgt\_hook()関数中の MGT\_HOOK\_ENTER (画面の初期化)、MGT\_HOOK\_POLLING (周期処理) と MGT\_HOOK\_ONCLICK (ボ タンクリックイベント) で実現しています。

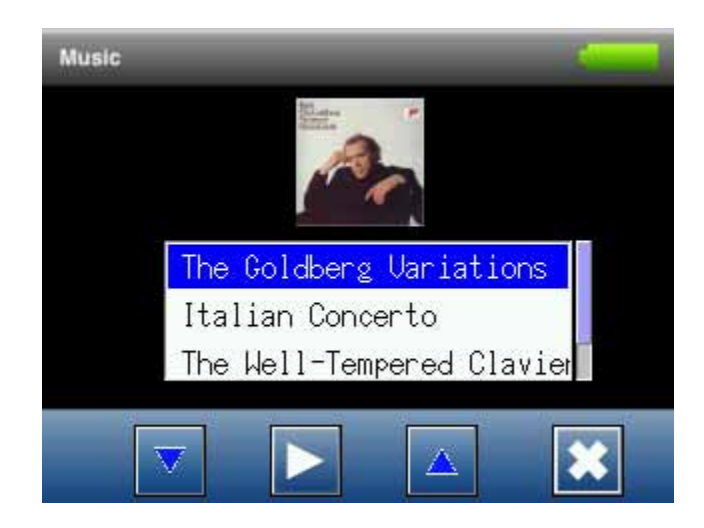

図 29 MUSIC 選択画面

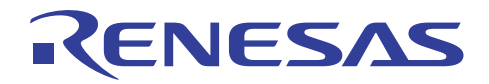

## ホームページとサポート窓口

ルネサス テクノロジホームページ http://japan.renesas.com/

お問合せ先 <u>http://japan.renesas.com/inquiry</u> <u>csc@renesas.com</u>

## 改訂記録

|      |           | 改訂内容  |                                                                                                    |
|------|-----------|-------|----------------------------------------------------------------------------------------------------|
| Rev. | 発行日       | ページ   | ポイント                                                                                                    |
| 0.90 | 2009/3/16 | —     | 初版発行                                                                                                    |
| 1.00 | 2009/4/13 | 26-27 | 表4の H8SX/1668 用 HEW 参考 Work Space(1668LCD)のファ<br>イルー覧の構成ファイルの変更を行った。                                                                                                    |
| 1.00 | 2009/4/13 | 32    | <ul> <li>5.3 章の(3)【変更前】別紙のビルド後の ROM 容量が<br/>非常に大きいため、ROM 容量が少ない H8SX/1668 では<br/>mgt_fontset8 フォントを使用することを推奨いたします。</li> <li>【変更後】</li> <li>別紙のビルド後の ROM 容量が非常に大きいため、ROM<br/>の空き容量が少ない場合は mgt_fontset8 フォントを使用してく<br/>ださい。</li> </ul>                                                                       |
| 1.00 | 2009/4/13 | 33    | <ul> <li>5.3章の(4)【変更前】別紙のR0K402472D000BR ボードはH8SX/1668のEXDMACのサイクルスチールモードでLCD<br/>表示を実現しているため、低価格でQVGA LCD 表示を実現できるメリットがある反面、外部バスアクセスはその分遅くなります。</li> <li>【変更後】</li> <li>別紙のR0K402472D000BR ボードはH8SX/1668の<br/>EXDMACのブロック転送モードでLCD表示を実現しています。低価格でQVGA LCD表示を実現できるメリットがある反面、外部バスアクセスはその分遅くなります。</li> </ul> |
|      |           |       |                                                                                                    |
|      |           |       |                                                                                                    |
|      |           |       |                                                                                                    |

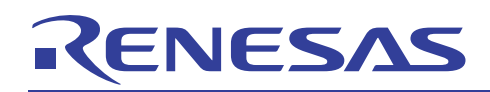

すべての商標および登録商標は,それぞれの所有者に帰属します。

# RENESAS

### ■ 本資料ご利用に際しての留意事項 ■

- 本資料は、お客様に用途に応じた適切な弊社製品をご購入いただくための参考資料であり、本資料中に記載の技術情報について弊社または第三者の知的財産権その他の権利の実施、使用を許諾または保証するものではありません。
- 2. 本資料に記載の製品データ、図、表、プログラム、アルゴリズムその他応用回路例など全ての情報の使用に起因する損害、第三者の知的財産権その他の権利に対する侵害に関し、弊社は責任を負いません。
- 3. 本資料に記載の製品および技術を大量破壊兵器の開発等の目的、軍事利用の目的、あるいはその他 軍事用途の目的で使用しないでください。また、輸出に際しては、「外国為替および外国貿易法」 その他輸出関連法令を遵守し、それらの定めるところにより必要な手続を行ってください。
- 4. 本資料に記載の製品データ、図、表、プログラム、アルゴリズムその他応用回路例などの全ての 情報は本資料発行時点のものであり、弊社は本資料に記載した製品または仕様等を予告なしに変更 することがあります。弊社の半導体製品のご購入およびご使用に当たりましては、事前に弊社営業 窓口で最新の情報をご確認いただきますとともに、弊社ホームページ(http://www.renesas.com) などを通じて公開される情報に常にご注意ください。
- 5. 本資料に記載した情報は、正確を期すため慎重に制作したものですが、万一本資料の記述の誤りに 起因する損害がお客様に生じた場合においても、弊社はその責任を負いません。
- 6. 本資料に記載の製品データ、図、表などに示す技術的な内容、プログラム、アルゴリズムその他応用回路例などの情報を流用する場合は、流用する情報を単独で評価するだけでなく、システム全体で十分に評価し、お客様の責任において適用可否を判断してください。弊社は、適用可否に対する責任は負いません。
- 7. 本資料に記載された製品は、各種安全装置や運輸・交通用、医療用、燃焼制御用、航空宇宙用、 原子力、海底中継用の機器・システムなど、その故障や誤動作が直接人命を脅かしあるいは人体に 危害を及ぼすおそれのあるような機器・システムや特に高度な品質・信頼性が要求される機器・ システムでの使用を意図して設計、製造されたものではありません(弊社が自動車用と指定する 製品を自動車に使用する場合を除きます)。これらの用途に利用されることをご検討の際には、 必ず事前に弊社営業窓口へご照会ください。なお、上記用途に使用されたことにより発生した損害 等について弊社はその責任を負いかねますのでご了承願います。
- 8. 第7項にかかわらず、本資料に記載された製品は、下記の用途には使用しないでください。これらの用途に使用されたことにより発生した損害等につきましては、弊社は一切の責任を負いません。
   1)生命維持装置。
  - 2)人体に埋め込み使用するもの。
  - 3) 治療行為(患部切り出し、薬剤投与等)を行うもの。
  - 4) その他、直接人命に影響を与えるもの。
- 9. 本資料に記載された製品のご使用につき、特に最大定格、動作電源電圧範囲、放熱特性、実装条件 およびその他諸条件につきましては、弊社保証範囲内でご使用ください。弊社保証値を越えて製品 をご使用された場合の故障および事故につきましては、弊社はその責任を負いません。
- 10.弊社は製品の品質および信頼性の向上に努めておりますが、特に半導体製品はある確率で故障が 発生したり、使用条件によっては誤動作したりする場合があります。弊社製品の故障または誤動作 が生じた場合も人身事故、火災事故、社会的損害などを生じさせないよう、お客様の責任において 冗長設計、延焼対策設計、誤動作防止設計などの安全設計(含むハードウェアおよびソフトウェ ア)およびエージング処理等、機器またはシステムとしての出荷保証をお願いいたします。特に マイコンソフトウェアは、単独での検証は困難なため、お客様が製造された最終の機器・システム としての安全検証をお願いいたします。
- 11.本資料に記載の製品は、これを搭載した製品から剥がれた場合、幼児が口に入れて誤飲する等の 事故の危険性があります。お客様の製品への実装後に容易に本製品が剥がれることがなきよう、 お客様の責任において十分な安全設計をお願いします。お客様の製品から剥がれた場合の事故に つきましては、弊社はその責任を負いません。
- 12. 本資料の全部または一部を弊社の文書による事前の承諾なしに転載または複製することを固く お断りいたします。
- 13.本資料に関する詳細についてのお問い合わせ、その他お気付きの点等がございましたら弊社営業 窓口までご照会ください。

© 2009. Renesas Technology Corp., All rights reserved.

D039444